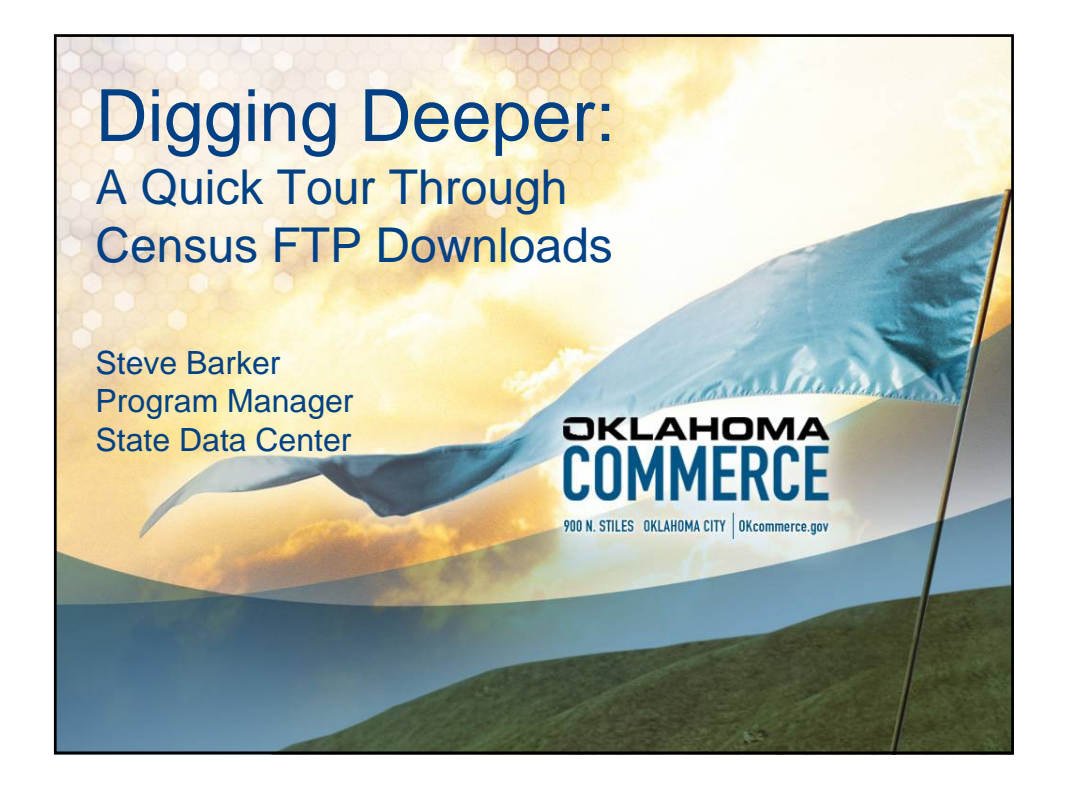

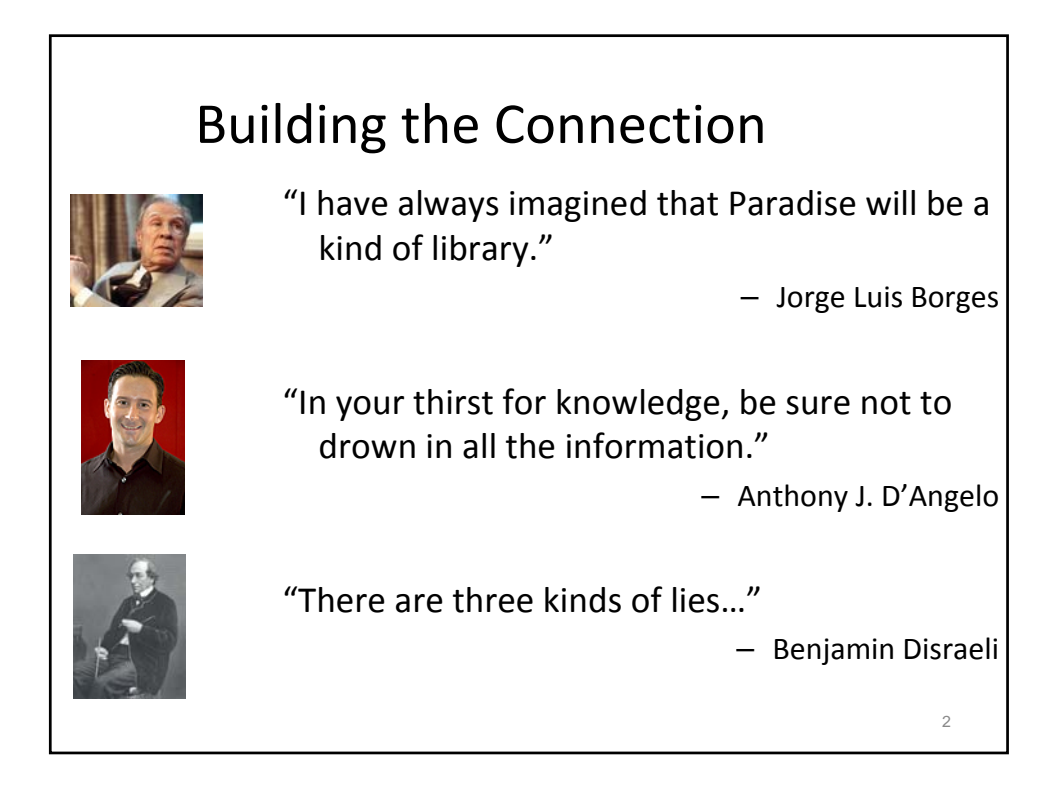

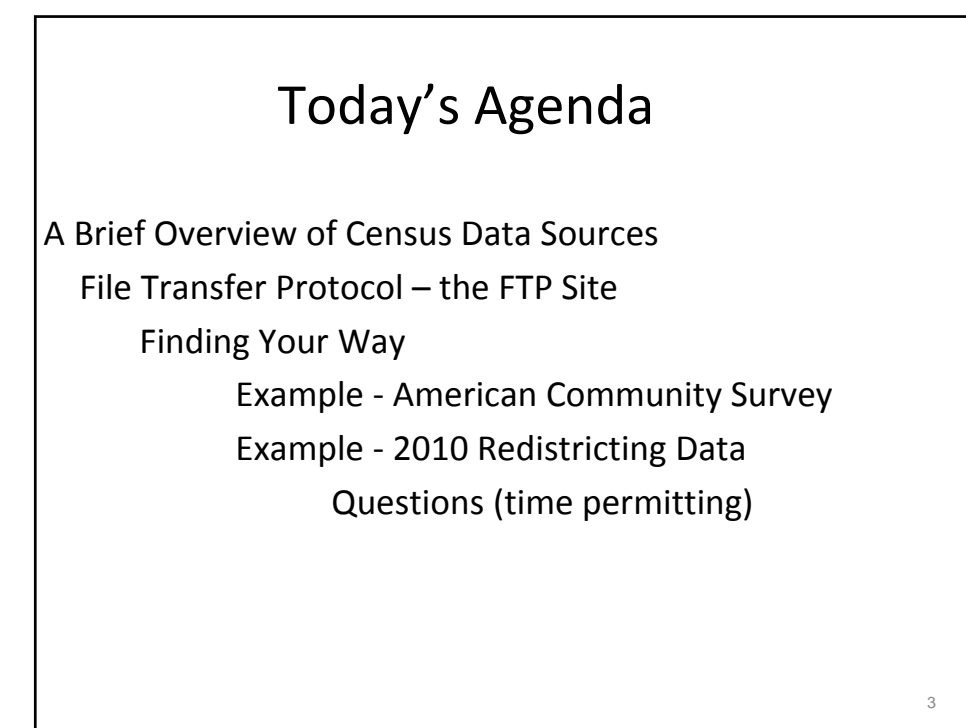

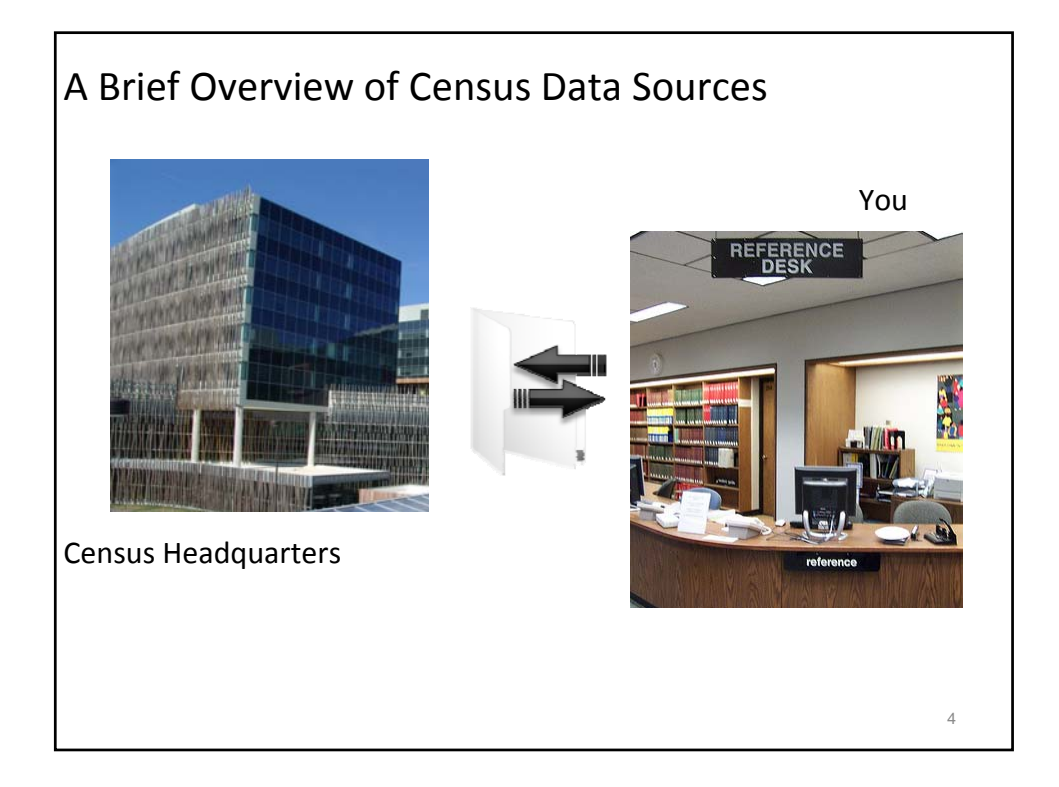

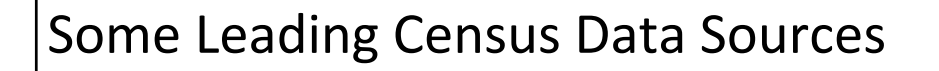

- Hard copy, CD/DVD
  - Census Bureau has made a conscious decision to slowly move away from these environments
- Census Bureau on the web
  - Main website <u>www.census.gov</u>
  - American FactFinder <u>www.factfinder2.census.gov</u>

5

- Data Ferrett <u>www.dataferrett.census.gov</u>
- FTP <u>www2.census.gov</u>

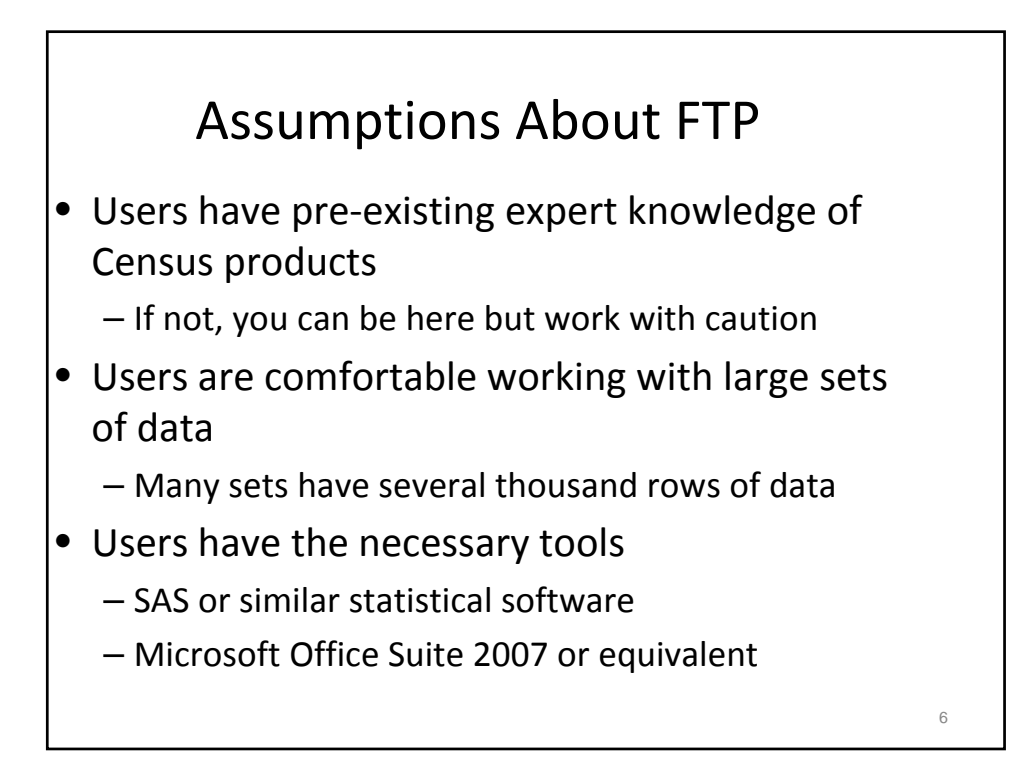

## **FTP Limitations**

- Text based instructions may be limited and technical
- There are very few tutorials
- Not everything is clearly labeled
  - lots of holdover files from era when names were limited to 8 characters
- Hard to walk you through the process in an 'over the phone' setting

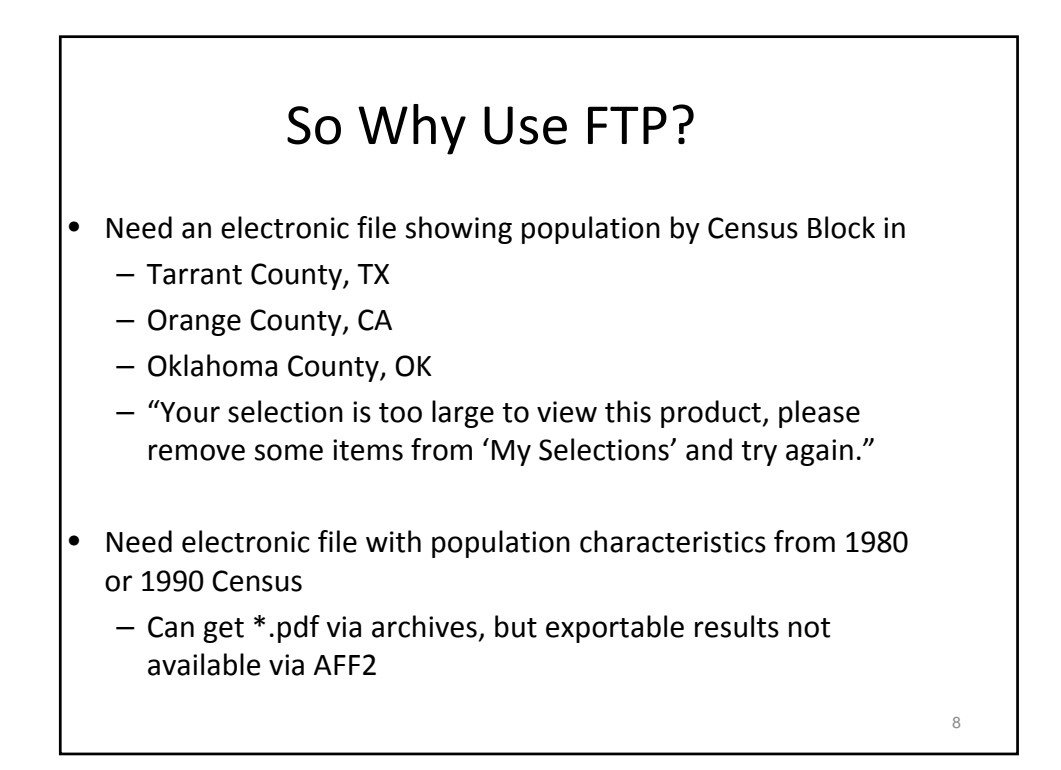

## Want Another Reason?

Not every ACS table is available on American FactFinder, but they are available in FTP

- 7 examples out of 295 such tables
  - Means of Transportation to Work by Age
  - Sex by Age by Citizenship Status (Hispanic or Latino)
  - Place of Birth By Marital Status in the United States
  - Grandchildren Under 18 Years Living With A Grandparent Householder By Age Of Child
  - Median Age at First Marriage by Race
  - Women 15 To 50 Years Who Had A Birth In The Past 12 Months By Marital Status And Poverty Status In The Past 12 Months
  - Mortgage Status by Age of Householder
  - Full list available at <a href="http://www.census.gov/acs/www/data\_documentation/2009\_5yr\_data\_l\_">http://www.census.gov/acs/www/data\_documentation/2009\_5yr\_data\_l\_</a>
     9

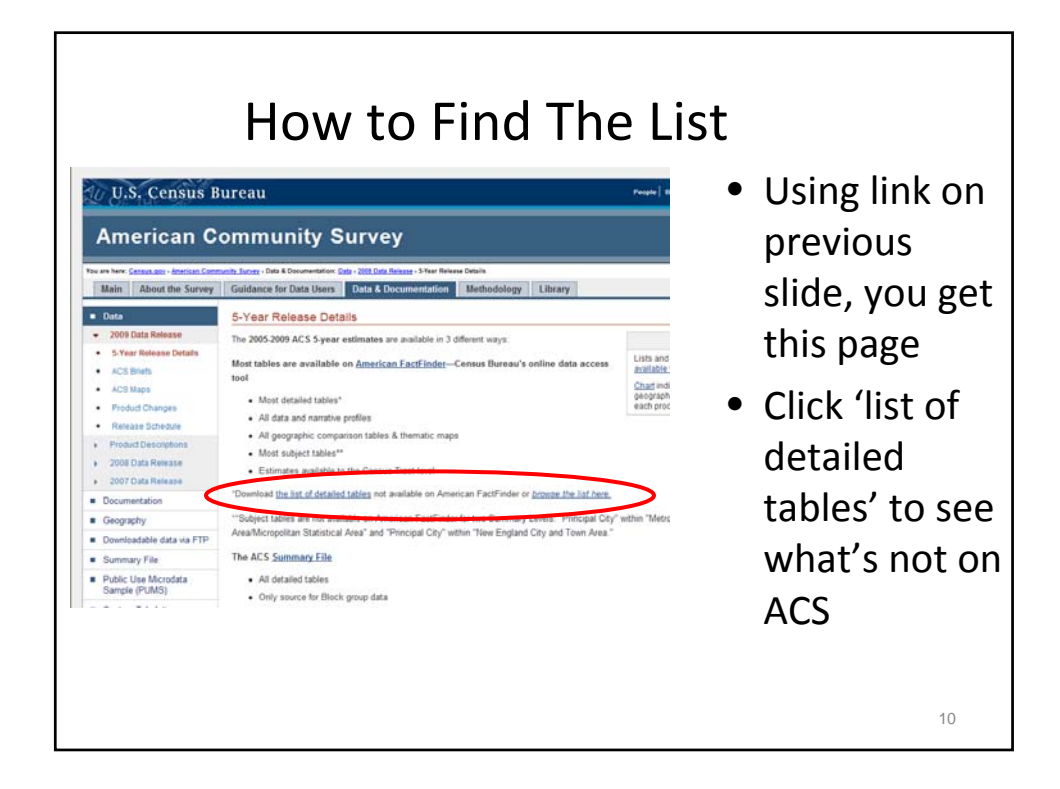

| U.S. Census B         | ureau             | ini  | ~~~         |  |
|-----------------------|-------------------|------|-------------|--|
| Name                  | Last modified     | Size | Description |  |
| AHS/                  | 07-Jul-2006 09:56 | -    |             |  |
| Econ2001 And Earlier/ | 11-May-2009 13:57 | -    |             |  |
| acs/                  | 30-Dec-2010 10:05 | -    |             |  |
| acs2002/              | 23-Sep-2008 08:25 | -    |             |  |
| acs2003/              | 06-0ct-2004 07:07 | -    |             |  |
| acs2004/              | 02-Feb-2006 10:40 | -    |             |  |
| aca2005/              | 08-Feb-2011 09:06 | -    |             |  |
| acs2005_2007_3yr/     | 09-Dec-2008 08:56 | -    |             |  |
| acs2005_2009_Syr/     | 12-Dec-2010 19:28 | -    |             |  |
| acs2006/              | 02-Sep-2010 11:55 | -    |             |  |
| acs2006_2008_3yr/     | 27-Oct-2009 13:38 | -    |             |  |
| acs2007_lyr/          | 26-Sep-2008 09:32 | -    |             |  |
| aca2007_3yr/          | 09-Dec-2008 08:56 | -    |             |  |
| acs2007_2009_3yr/     | 06-Jan-2011 14:51 | -    |             |  |
| acs2008_lyr/          | 03-Nov-2009 16:42 | -    |             |  |

| What's Out There?    |                  |               |             |  |  |  |  |
|----------------------|------------------|---------------|-------------|--|--|--|--|
| http://www           | v2.census.gov/   | Main Fold     | ler Options |  |  |  |  |
| AHS – Requires SAS   | acs2008_1yr      | econ2003      | outgoing    |  |  |  |  |
| Econ2001_And Earlier | acs2008_3yr      | econ2004      | plmap       |  |  |  |  |
| acs                  | acs2009_1yr      | econ2005      | рор         |  |  |  |  |
| acs2002              | acs2009_3yr      | econ2006      | prod2       |  |  |  |  |
| acs2003              | acs2009_5yr      | econ2007      | pub         |  |  |  |  |
| acs2004              | acs_special_tabs | econ2008      | retail      |  |  |  |  |
| acs2005              | census_1980      | econ2009      | services    |  |  |  |  |
| acs2005_2007_3yr     | census_1990      | econ2010      | tms_data    |  |  |  |  |
| acs2005-2009_5yr     | census_2000      | geo           | video       |  |  |  |  |
| acs2006              | census_2010      | govs          | w3c         |  |  |  |  |
| acs2006_2008_3yr     | ces              | hhes          | wholesale   |  |  |  |  |
| acsS2007_1yr         | dadso            | lehd          | USEFUL      |  |  |  |  |
| acs2007_3yr          | econ             | lost+found    | NOT SO MUC  |  |  |  |  |
| acs2007_2009_3yr     | econ2002         | manufacturing |             |  |  |  |  |

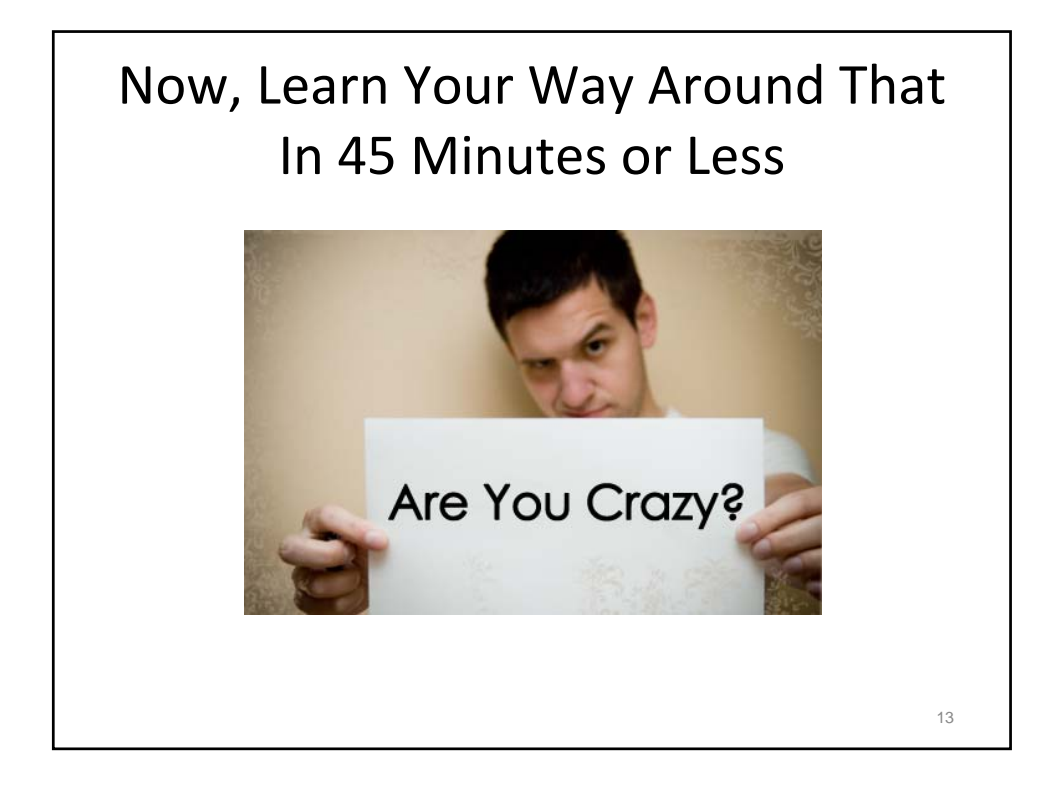

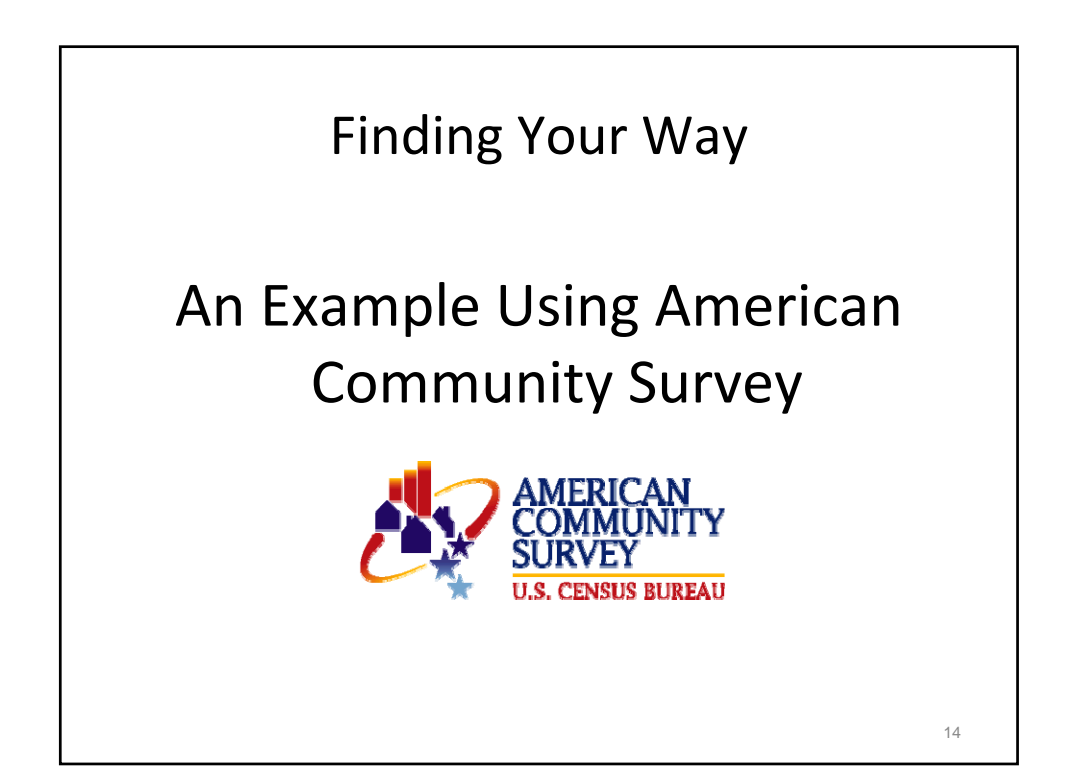

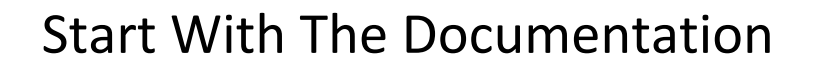

- Look for key words in file names
- Here are some hints (not exhaustive list):
  - Methodology
  - README
  - Note
  - Datadict (data dictionary)
  - Help\_guide
  - TableShells
  - TechDoc

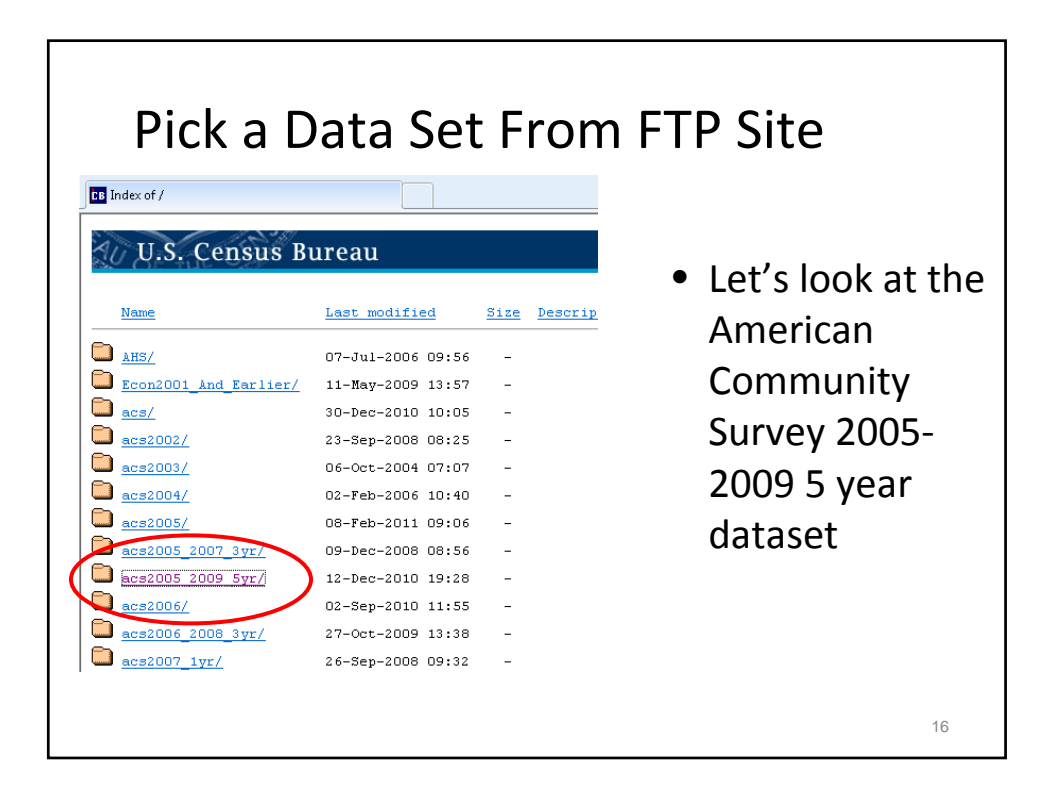

15

| <b>G</b> Index o | Let th<br>f/scs2005_2009_5yr<br>.S. Census B | e Digg                                 | in          | g Co        | mn | nence    |        |    |
|------------------|----------------------------------------------|----------------------------------------|-------------|-------------|----|----------|--------|----|
| Pare             | ent Airectory                                | Last modified                          | <u>Size</u> | Description | •  | Click or | n prod | /  |
|                  | naryfile/                                    | 08-Feb-2010 17:09<br>22-Dec-2010 17:12 | -           |             |    |          |        |    |
| USC<br>Helping   | ENSUSBUREAU<br>You Make Informed Decision    | 1                                      |             |             |    |          |        |    |
|                  |                                              |                                        |             |             |    |          |        |    |
|                  |                                              |                                        |             |             |    |          |        | 17 |

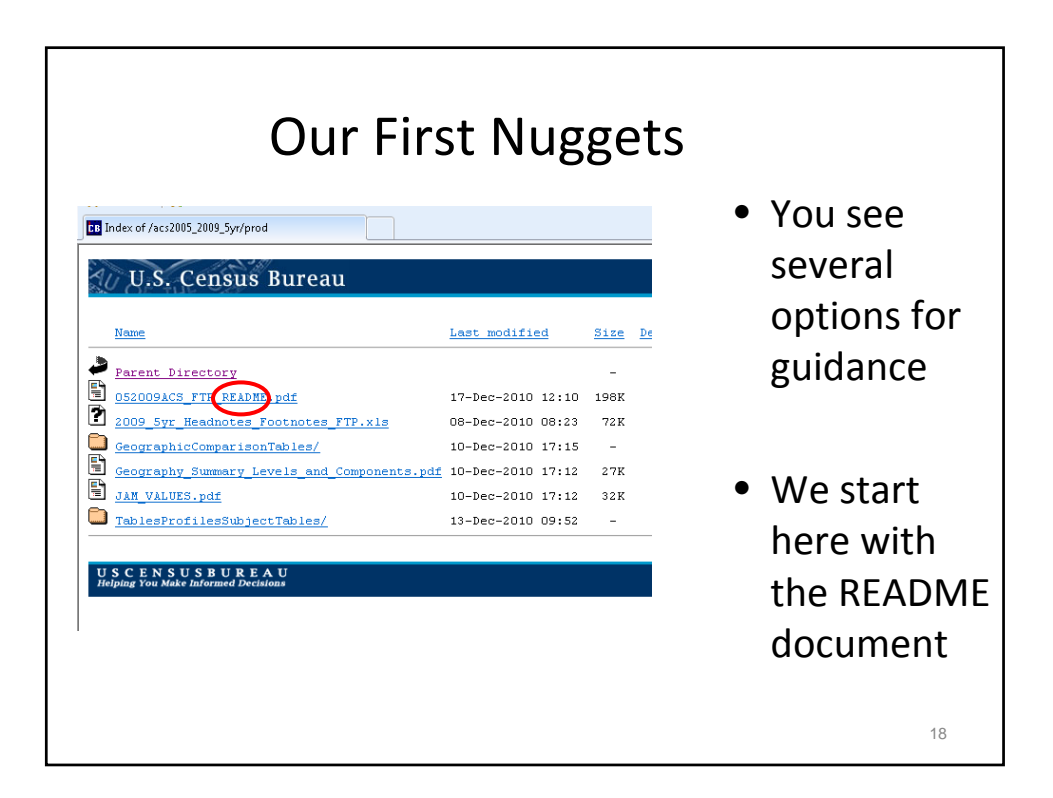

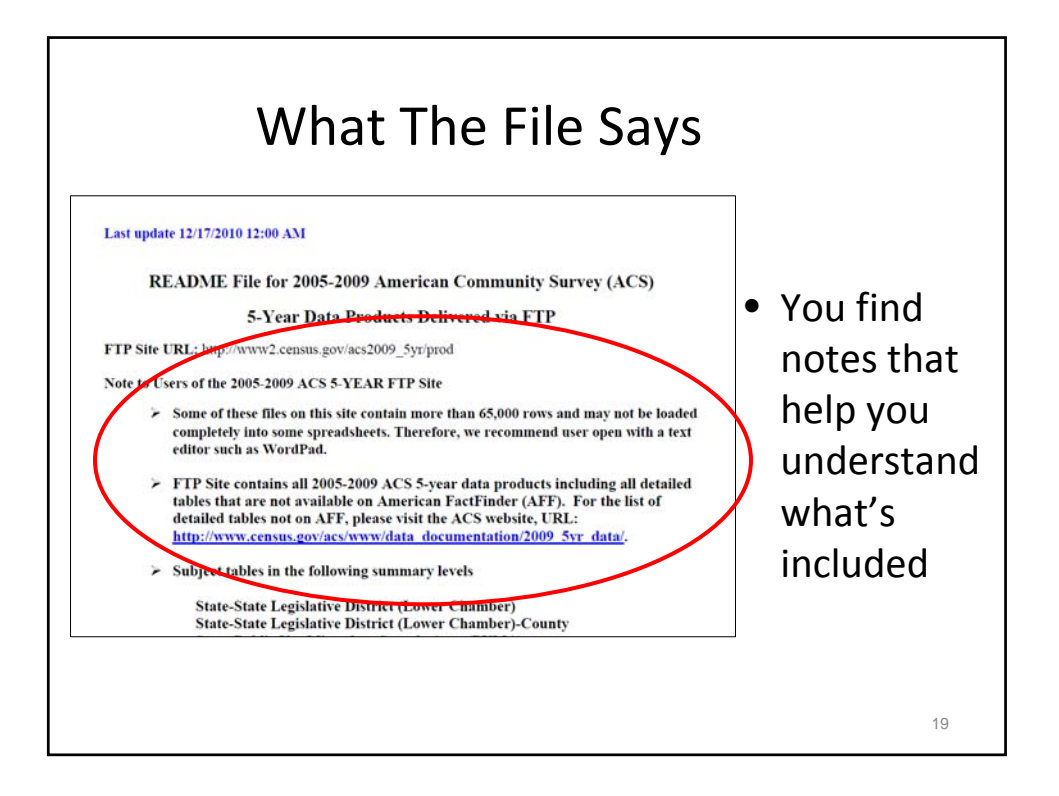

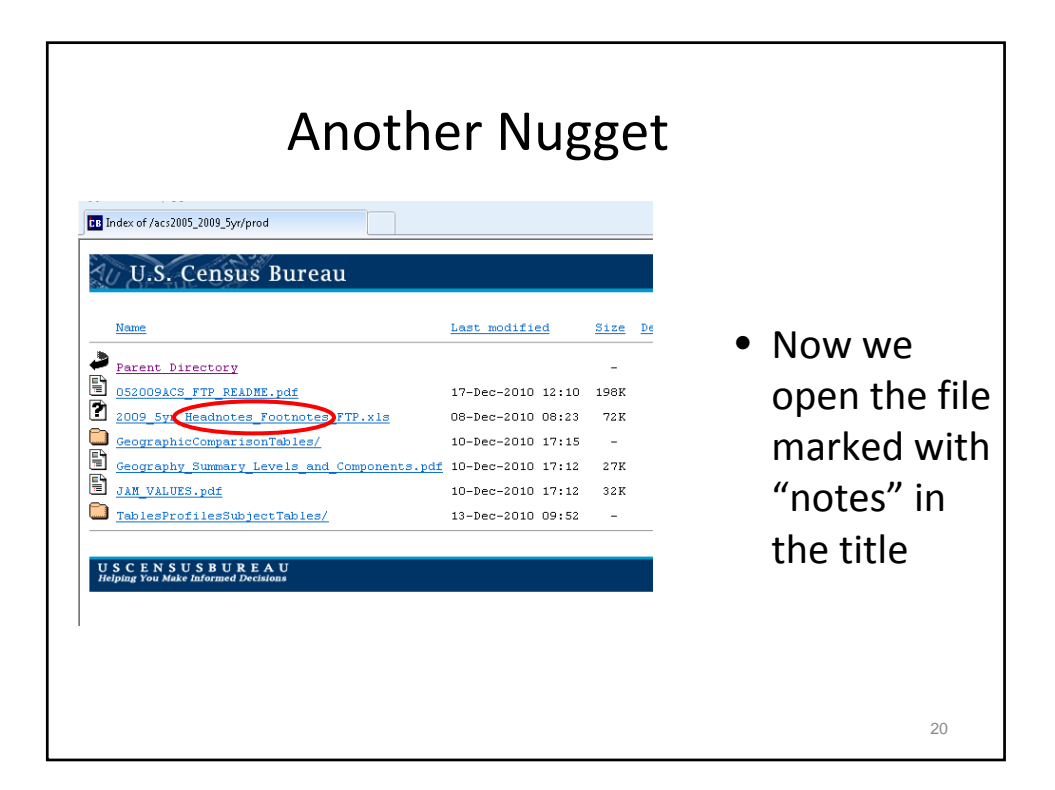

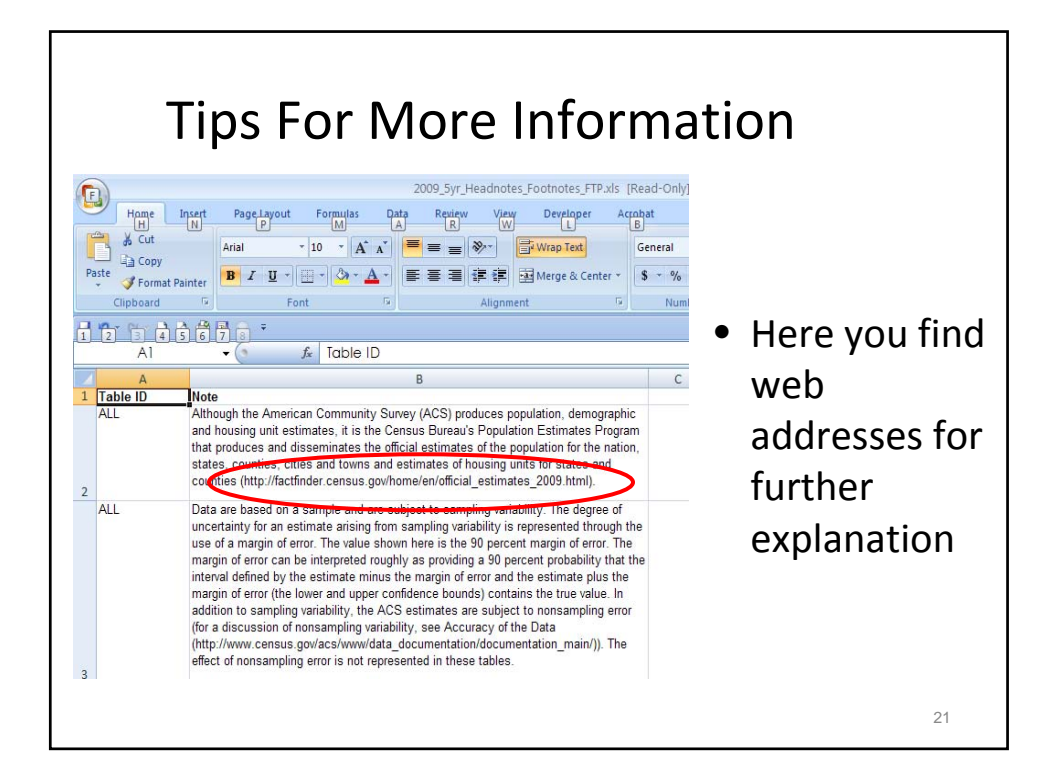

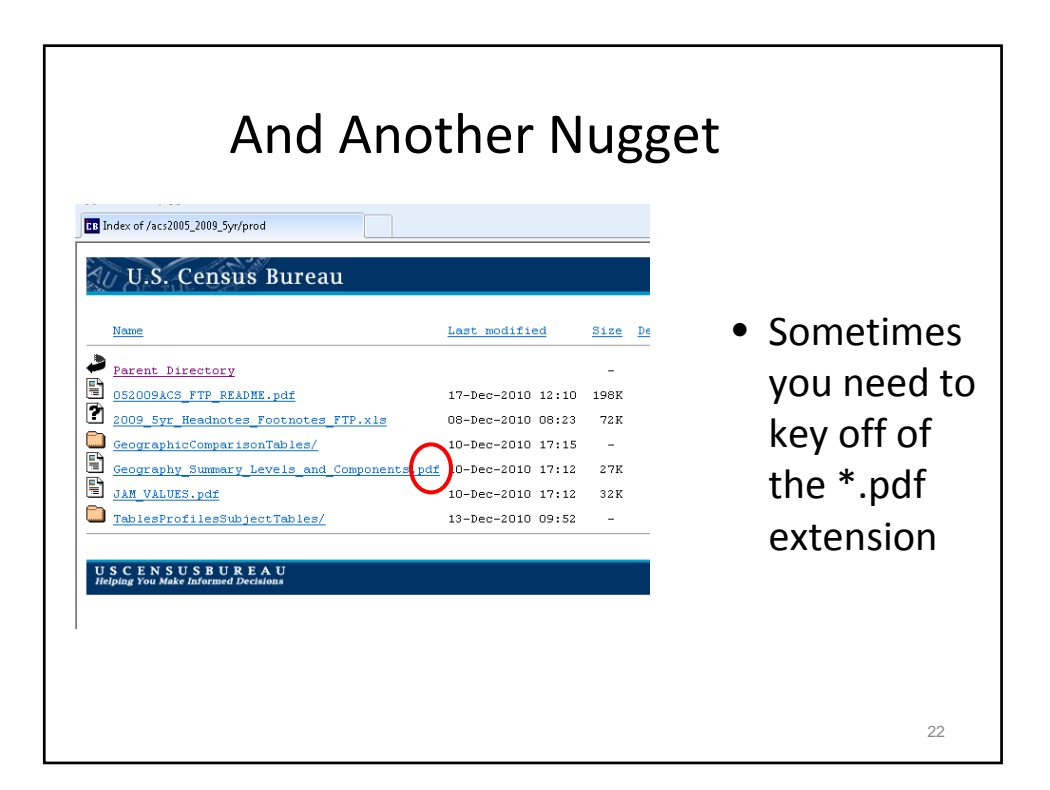

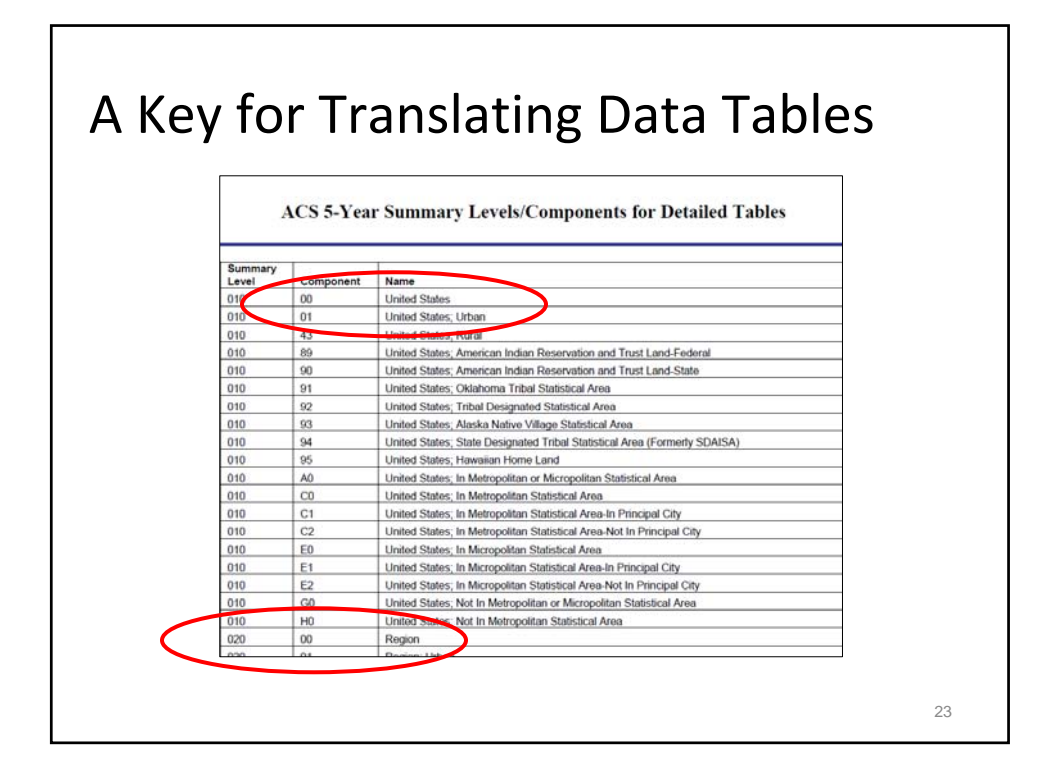

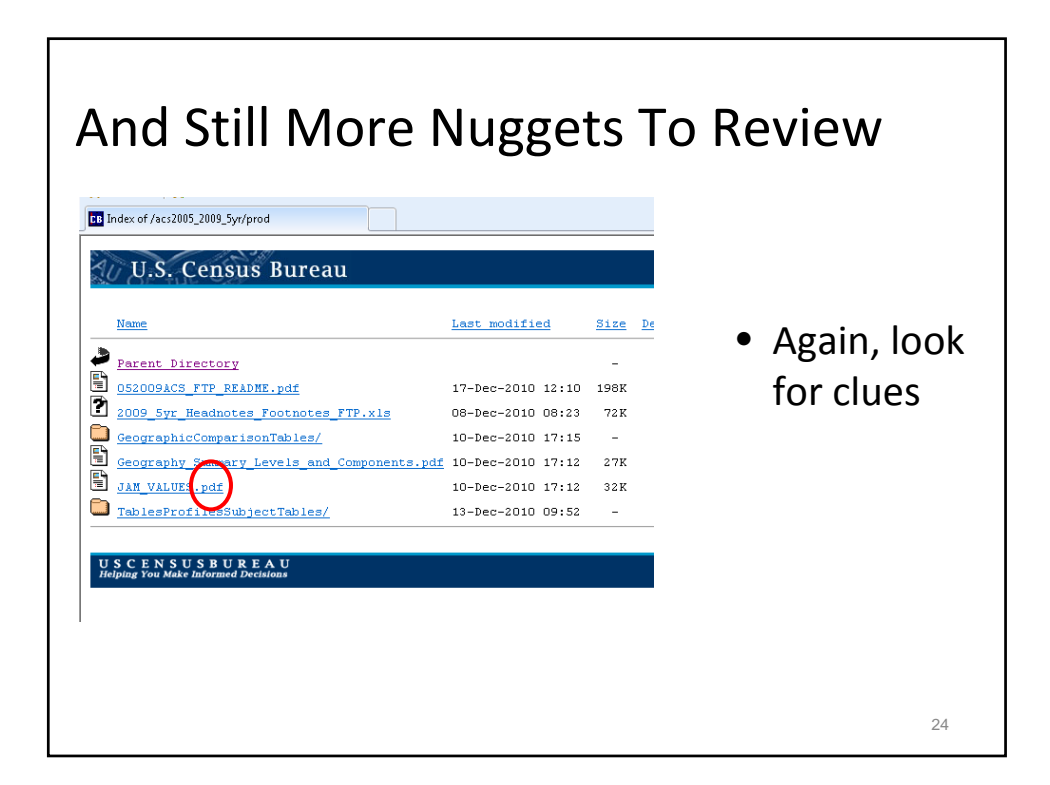

| Some data values repr<br>explanation for the abs<br>information to be conve<br>115+. | esent unique situations where either:<br>ence of data, represented by a symbo<br>yyed is an open-ended distribution, su | a) the information to be conveyed is an<br>I in the data display, such as "(X)", or b) the<br>ch as 115 or greater, represented by 116 or                                                                                                    | find valu<br>notes to<br>explain |
|--------------------------------------------------------------------------------------|----------------------------------------------------------------------------------------------------|----------------------------------------------------------------------------------------------------|----------------------------------|
| Jam Value                                                                            | Display Value                                                                                                    | Description                                                                                                    | explain                          |
|                                                                                      |                                                                                                    |                                                                                                    |                                  |
| .999999999                                                                           | N                                                                                                    | Indicates that an estimate or its margin<br>of error cannot be provided because the<br>number of sample cases is too small for<br>the given geographic area.                                                                                                    | certain                          |
| -96988888888                                                                         | N (X)                                                                                                    | Indicates that an estimate or its margin<br>of error cannot be provided because the<br>number of sample cases is too small for<br>the given geographic area.<br>Indicates that the estimate is not<br>applicable or not available.                                                          | certain<br>table                 |
| .900000099<br>-888888888<br>-7777777777                                              | N<br>(X)<br>(Z)                                                                                                    | Indicates that an estimate or its margin<br>of error cannot be provided because the<br>number of sample cases is too small for<br>the given geographic rene.<br>Indicates that the estimate is not<br>applicable or not available.<br>Estimate is not available for an<br>undefined reason. | certain<br>table<br>values       |

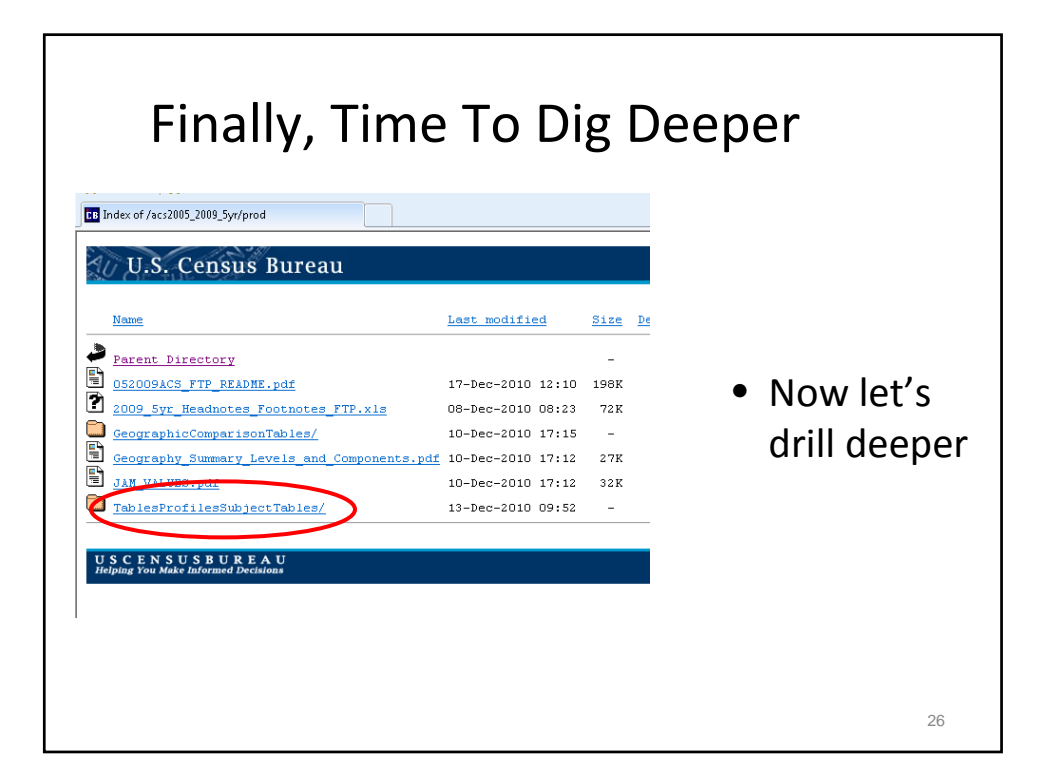

| LOO                                           | K! More               | To Revi                    | ew                              |
|-----------------------------------------------|-----------------------|----------------------------|---------------------------------|
| U.S. Census                                   | Bureau                |                            |                                 |
| Name                                          | Last modified         | <u>Size</u> <u>Descrip</u> | <ul> <li>And we have</li> </ul> |
| Parent Directory                              |                       | -                          | another                         |
| Division/                                     | 10-Dec-2010 03:21     | -                          |                                 |
| Region/                                       | 09-Dec-2010 19:10     | -                          | *.pdf to                        |
| SUBJECT_TABLES_SYRS                           | .pdf 2-Dec-2010 19:34 | 24K                        | ovamino                         |
| States/                                       | 08-Dec-2010 11:09     | -                          | examine                         |
| United_States/                                | 10-Dec-2010 03:21     | -                          |                                 |
| USCENSUSBURE<br>Helping You Make Informed Dec | A U<br>sions          |                            | 27                              |

|          | · · · · · · · · · · · · · · · · · · ·                                                                                |                           |              |
|----------|----------------------------------------------------------------------------------------------------|---------------------------|--------------|
|          | ACS 5-Year Subject Tables                                                                                            |                           |              |
| Table ID | Table Title                                                                                                    | Restricted<br>Geographies |              |
| S0101    | Age And Sex                                                                                                    |                           |              |
| S0102    | Population 60 Years And Over In The United States                                                                    | US Geographies            | Translating  |
| S0102PR  | Population 60 Years And Over In Puerto Rico                                                                          | PR Geographies            |              |
| S0103    | Population 65 Years And Over In The United States                                                                    | US Geographies            |              |
| S0103PR  | Population 65 Years And Over In Puerto Rico                                                                          | PR Geographies            | table ID     |
| S0501    | Selected Characteristics Of The Native And Foreign-Born Populations                                                  |                           | _            |
| S0502    | Selected Characteristics Of The Foreign-Born Population By Period Of Entry Into The<br>United States                 | US Geographies            | numbers      |
| S0502PR  | Selected Characteristics Of The Foreign-Born Population By Period Of Entry Into Puerto<br>Rico                       | PR Geographies            |              |
| S0503    | Selected Characteristics Of The Foreign-Born Population By Region Of Birth: Europe                                   |                           | Into specifi |
| S0504    | Selected Characteristics Of The Foreign-Born Population By Region Of Birth: Africa,<br>Northern America, And Oceania |                           | +abla name   |
| S0505    | Selected Characteristics Of The Foreign-Born Population By Region Of Birth: Asia                                     |                           | Lable Hallie |
| S0506    | Selected Characteristics Of The Foreign-Born Population By Region Of Birth: Latin<br>America                         |                           |              |
| S0601    | Selected Characteristics Of The Total And Native Populations In The United States                                    | US Geographies            |              |
| S0601PR  | Selected Characteristics Of The Total And Native Populations In Puerto Rico                                          | PR Geographies            |              |
| S0701    | Geographic Mobility By Selected Characteristics In The United States                                                 | US Geographies            |              |
| 0070400  | Geographic Mobility By Selected Characteristics In Puerto Rico                                                       | PR Geographies            |              |

| Image: Consultation of Consultation of Consul |                        |                            |                                |  |  |  |  |  |
|----------------------------------------------------------------------------------------------------|------------------------|----------------------------|--------------------------------|--|--|--|--|--|
| 40 U.S. Census                                                                                                    | Bureau                 |                            |                                |  |  |  |  |  |
| Name                                                                                                    | Last modified          | <u>Size</u> <u>Descrip</u> |                                |  |  |  |  |  |
| Parent Directory                                                                                                    |                        | -                          | <ul> <li>Now we dis</li> </ul> |  |  |  |  |  |
| Division/                                                                                                    | 10-Dec-2010 03:21      | -                          | still doopor                   |  |  |  |  |  |
| Region/                                                                                                    | 09-Dec-2010 19:10      | -                          | still deeper                   |  |  |  |  |  |
| SUBJECT TABLES_5YRS                                                                                                    | .pdf 12-Dec-2010 19:34 | 24K                        |                                |  |  |  |  |  |
| States/                                                                                                    | 08-Dec-2010 11:09      | -                          |                                |  |  |  |  |  |
| <u>Smited</u> States/                                                                                                    | 10-Dec-2010 03:21      | -                          |                                |  |  |  |  |  |
|                                                                                                    |                        |                            |                                |  |  |  |  |  |
| USCENSUSBURE<br>Helping You Make Informed Deci                                                                                                    | A U<br>sions           |                            |                                |  |  |  |  |  |
|                                                                                                    |                        |                            |                                |  |  |  |  |  |

| 🔆 💠 🔡 🔹 🖸 Oklahoma Department of | C CB Census Bureau Home Page | Google            | ٩           | Put Y |  |
|----------------------------------|------------------------------|-------------------|-------------|-------|--|
| U.S. Census Bure                 | eau                          |                   |             |       |  |
|                                  |                              |                   |             |       |  |
| Name                             |                              | Last modified     | <u>Size</u> | De    |  |
| Parent Directory                 |                              |                   | _           |       |  |
| Alabama/                         |                              | 10-Dec-2010 10:19 | -           |       |  |
| Alaska/                          |                              | 10-Dec-2010 10:19 | -           |       |  |
| Arizona/                         |                              | 10-Dec-2010 10:19 | -           |       |  |
| Arkansas/                        |                              | 10-Dec-2010 10:19 | -           |       |  |
| California/                      |                              | 10-Dec-2010 10:19 | -           |       |  |
| Selorade/                        |                              | 10-Dec-2010 10:19 | -           |       |  |
| Connecticut/                     |                              | 10-Dec-2010 10.20 | -           |       |  |

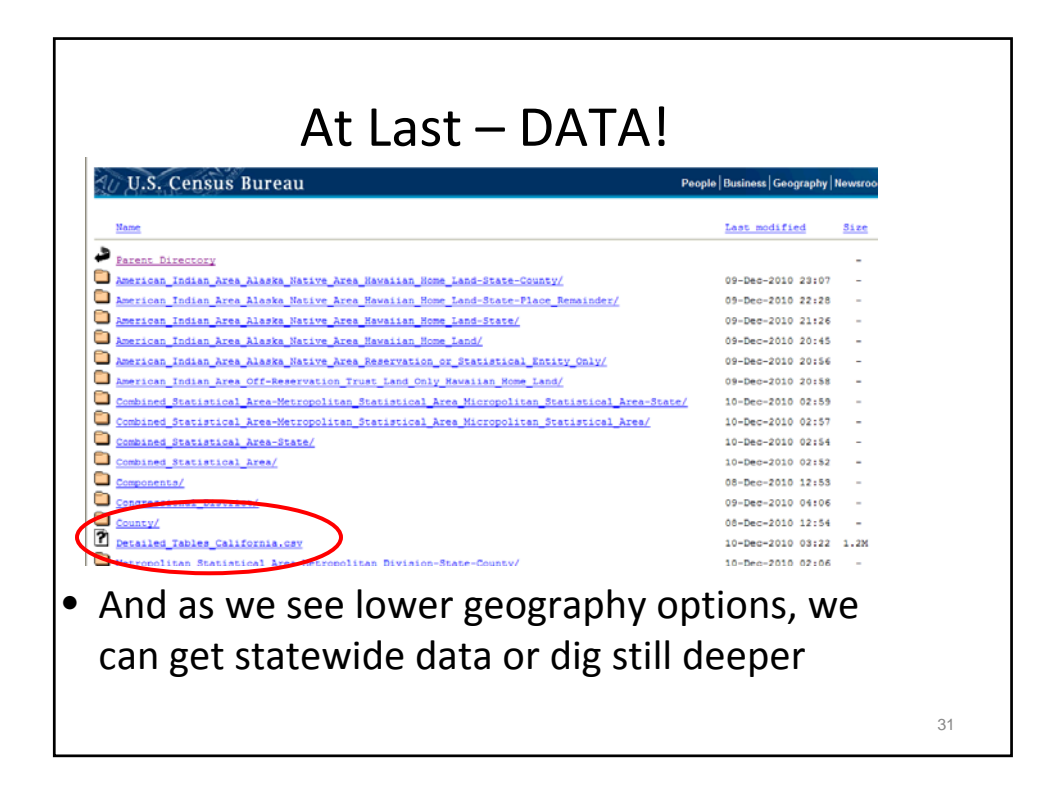

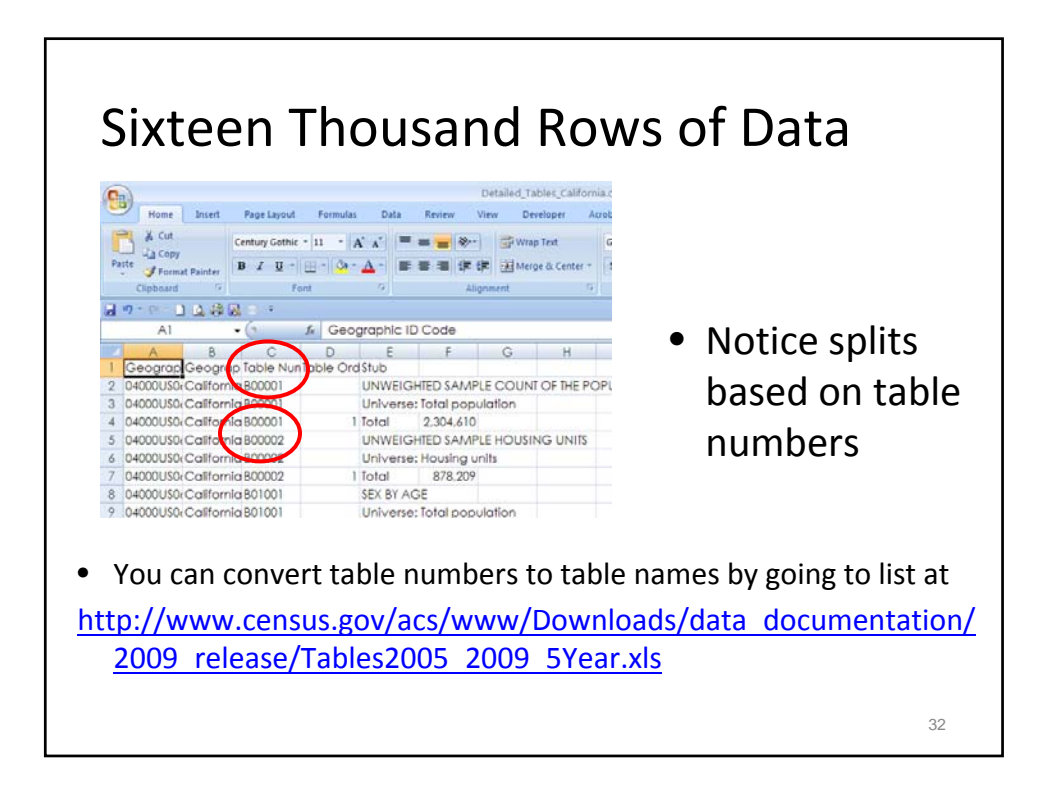

|     | F                                                                                                    | ilter                   | ' to                                                                | th                              | e٦         | 「abl                                                                                                    | e You Want                                                       |
|-----|----------------------------------------------------------------------------------------------------|-------------------------|---------------------------------------------------------------------|---------------------------------|------------|----------------------------------------------------------------------------------------------------|------------------------------------------------------------------|
| Fio | Home Insert Page                                                                                                    | Existing<br>Connections | as Data<br>Data<br>Prope<br>fresh<br>III - se Edit 11<br>Connection | Review<br>stries<br>stries<br>s | Detailed_T | ables_California.c:<br>The car Acrobs<br>Acrobs<br>A | <ul> <li>Highlight filled<br/>columns on the<br/>page</li> </ul> |
|     | A B                                                                                                    | C D                     | E                                                                   | F                               | G          | н                                                                                                    | <ul> <li>Click 'Data' at</li> </ul>                              |
| 2   | Geograp Geograp Tal<br>04000 ISO: California 80                                                                      | Die Nun Table C<br>0001 | LINWEIG                                                             | HIED SAMA                       |            | OF THE POPU                                                                                                    |                                                                  |
| 3   | 04000US0(California B0                                                                                               | 0001                    | Universe                                                            | : Total por                     | ulation    | OF INCLOSED                                                                                                    | the ten of the                                                   |
| 4   | 04000US0(California B0                                                                                               | 0001                    | 1 Total                                                             | 2.304.610                       | )          |                                                                                                    | the top of the                                                   |
| 5   | 04000US0/California B0                                                                                               | 0002                    | UNWEIG                                                              | HIED SAM                        | PLE HOUSI  | G UNITS                                                                                                    | •                                                                |
| 6   | 04000US0(California B0                                                                                               | 0002                    | Universe                                                            | Housing                         | units      |                                                                                                    | nage                                                             |
| 7   | 04000US0: California B0                                                                                              | 0002                    | 1 Total                                                             | 878,209                         |            |                                                                                                    | page                                                             |
| 8   | 04000US0 <california b0<="" td=""><td>1001</td><td>SEX BY AG</td><td>GE</td><td></td><td></td><td></td></california> | 1001                    | SEX BY AG                                                           | GE                              |            |                                                                                                    |                                                                  |
| 9   | 04000USO(California B0                                                                                               | 1001                    | Universe                                                            | : Total pop                     | ulation    | -                                                                                                    | <ul> <li>Click 'Filter'</li> </ul>                               |
| 10  | 04000USO(California B0                                                                                               | 1001                    | 1 Total:                                                            | ######                          |            |                                                                                                    |                                                                  |
| 11  | 04000USO: California BO                                                                                              | 1001                    | 2 Male:                                                             | *****                           | +/-1,026   |                                                                                                    |                                                                  |
| 12  | 04000US0/California B0                                                                                               | 1001                    | 3 Under 5                                                           | y 1,381,152                     | 2 +/-674   |                                                                                                    |                                                                  |
| 13  | 04000USO California B0                                                                                               | 1001                    | 4 5 to 9 ye                                                         | c 1.264.187                     | +/-6.255   |                                                                                                    |                                                                  |
| 14  | 04000US0(California B0                                                                                               | 1001                    | 5 10 to 14                                                          | 1,354,672                       | +/-6,282   |                                                                                                    |                                                                  |
|     | 040000su(California BD                                                                                               | 1001                    | 6 15 10 17                                                          | / 835,142                       | +/-588     |                                                                                                    |                                                                  |

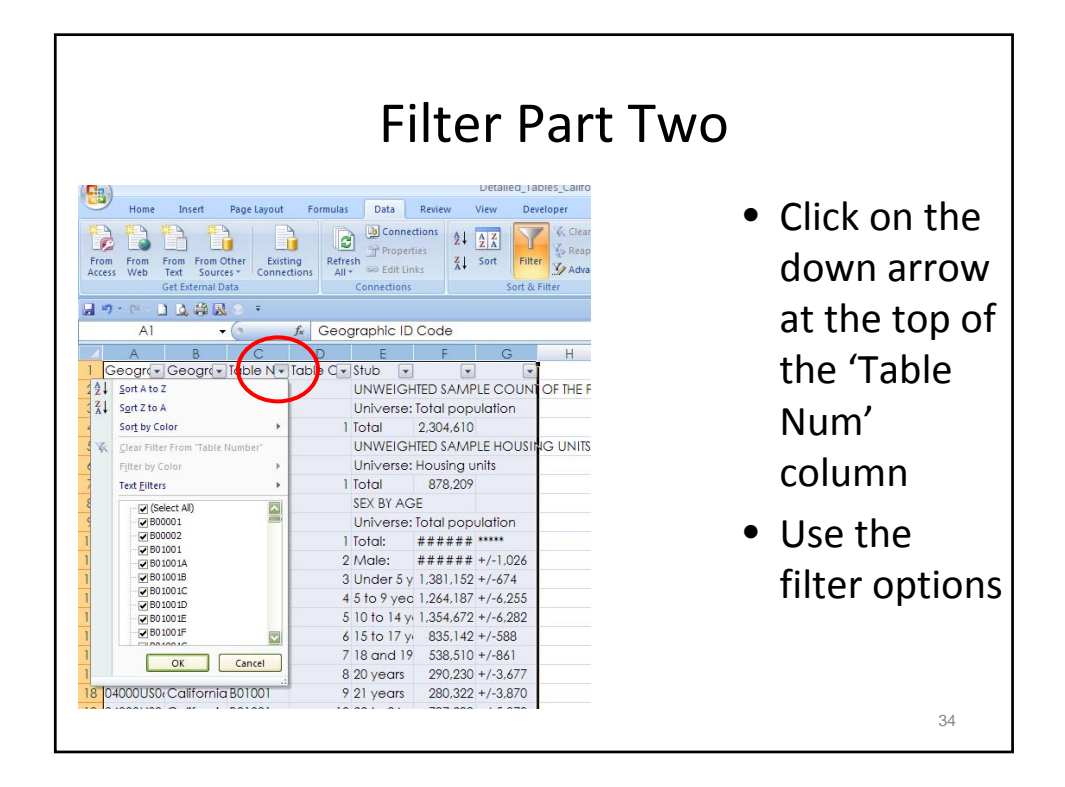

| You Wan             | Table \          | e Just The <sup>-</sup>                                                                                                    | o See                                     | wΤα             | Но              |
|---------------------|------------------|----------------------------------------------------------------------------------------------------|-------------------------------------------|-----------------|-----------------|
| • This is or of the | Crosoft Excel    | Detailed, Tables, Caldrona.cv (Read-Only) - Mi<br>New View Dereisper Adstat<br>View Dereisper Adstat<br>View Dereisper Adstat<br>View Dereisper Adstat<br>Caller (Caller), Caldrona, Company<br>Adstat<br>Text Dereisper Caller<br>Solt & Filter | Refresh<br>All - Edit Lines<br>Connection | Page Layout Pro | Home Inset      |
| tables no           |                  |                                                                                                    | contract                                  |                 | 010000          |
|                     | F                | E                                                                                                    | C                                         | В               | A               |
| in $\Lambda CS$     | *                | Ta Stub                                                                                                    | Table Number                              | Geographic N    | 1 Geographic II |
| III ACS             | OLDER            | MORTGAGE STATUS BY AGE OF HOUSEH                                                                                                    | B25027                                    | California      | 3033 04000US06  |
|                     | its              | Universe: Owner-occupied housing un                                                                                                    | B25027                                    | California      | 3034 04000US06  |
|                     | 7,061,432 +/-35. | 1 Total:                                                                                                    | B25027                                    | California      | 3035 04000US06  |
| Note the            | 5.374,216 +/-26. | 2 Housing units with a mortgage:                                                                                                    | B25027                                    | California      | 3036 04000US06  |
| note the            | 657,407 +/-6,8   | 3 Householder 15 to 34 years                                                                                                    | B25027                                    | California      | 3037 04000US06  |
|                     | 1.347.275 +/-10. | 4 Householder 35 to 44 years                                                                                                    | B25027                                    | California      | 3038 04000US06  |
| 'Filter'            | 1,567,046 +/-8,2 | 5 Householder 45 to 54 years                                                                                                    | B25027                                    | California      | 3039 04000US06  |
| Thter               | 638,954 +/-4,3   | 6 Householder 55 to 59 years                                                                                                    | 825027                                    | California      | 3040 04000US06  |
|                     | 461,832 +/-3.8   | 7 Householder 60 to 64 years                                                                                                    | 825027                                    | California      | 3041 040000506  |
| symbol a            | 478.412 +/-4.0   | 8 Householder 65 to 74 years                                                                                                    | 825027                                    | California      | 3042 040000506  |
| Symbolia            | 223.290 +/-3.0   | 9 Householder /5 years and over                                                                                                    | 82502/                                    | California      | 3043 040000506  |
|                     | 1.687,216 +/-12, | TU Housing units without a mortgage:                                                                                                    | 82502/                                    | California      | 3044 040000506  |
| ton of              | DT.230 */+1,/    | 10 Householder 15 to 34 years                                                                                                    | 82302/                                    | California      | 3045 040000506  |
|                     | 100 010 +/.3 5   | 12 Householder 35 10 44 years                                                                                                    | 02002/                                    | California      | 2047 040000506  |
|                     | 140.441 + / 0.0  | 14 Paulaehaldes 55 to 59 years                                                                                                    | 823027                                    | California      | 2049 040000306  |
| column              | 170 100 +/-2.3   | 14 Householder 55 to 59 years                                                                                                    | B2302/<br>B25027                          | California      | 2040 040000506  |
| corumn              | 407 941 +/-4 1   | 16 Hoursholder 65 to 74 years                                                                                                    | 825027                                    | California      | 2050 040000308  |
|                     | 407,701 +7-4,1   | To Householder as to rayed is                                                                                                    | 020027                                    | California      | 0000 040000000  |
|                     | KO1 507 + / 5 K  | 17 Hourseholder 75 years and over                                                                                                    | 14 · J 16 J 1 · J 2                       |                 | 202103000111002 |

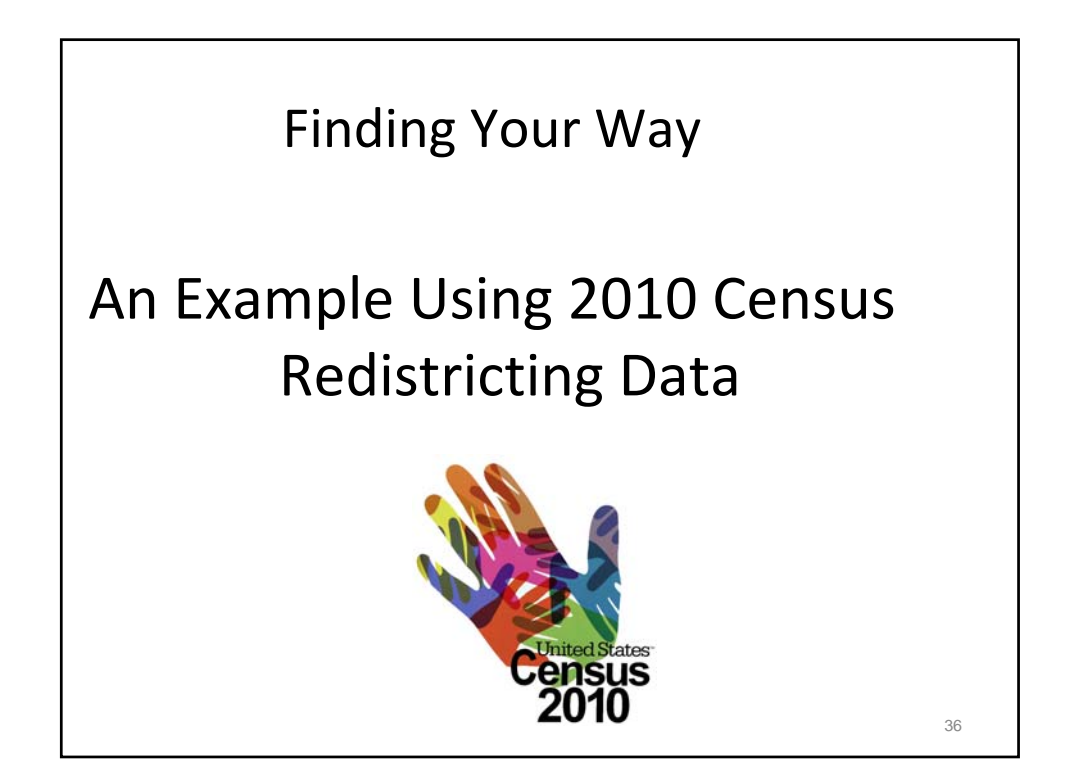

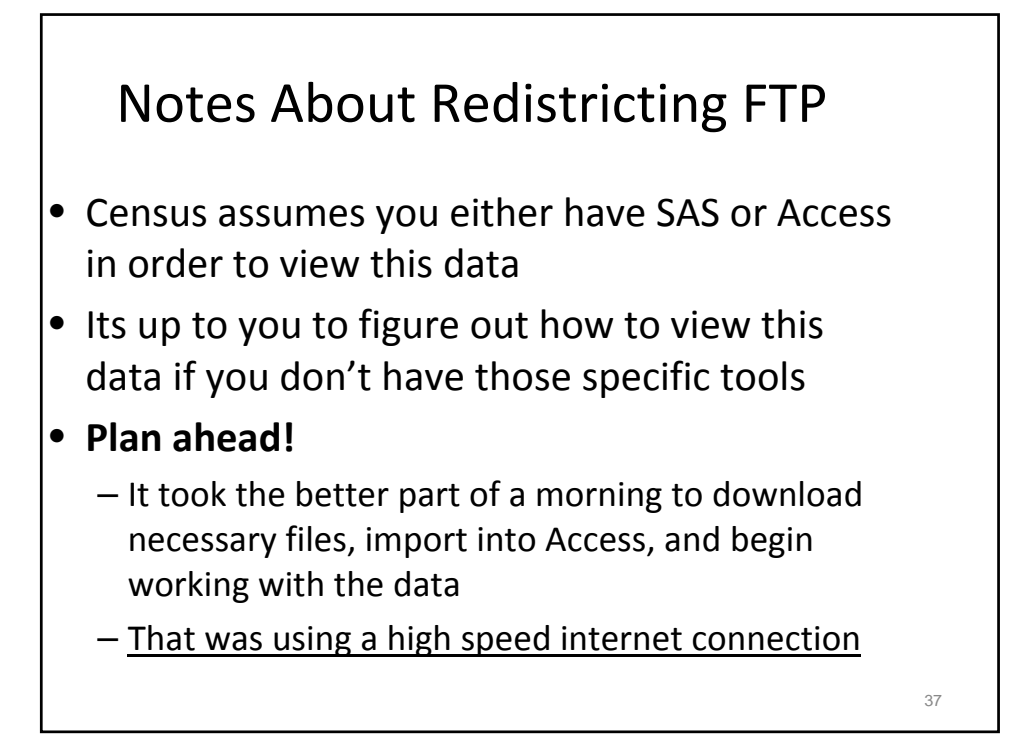

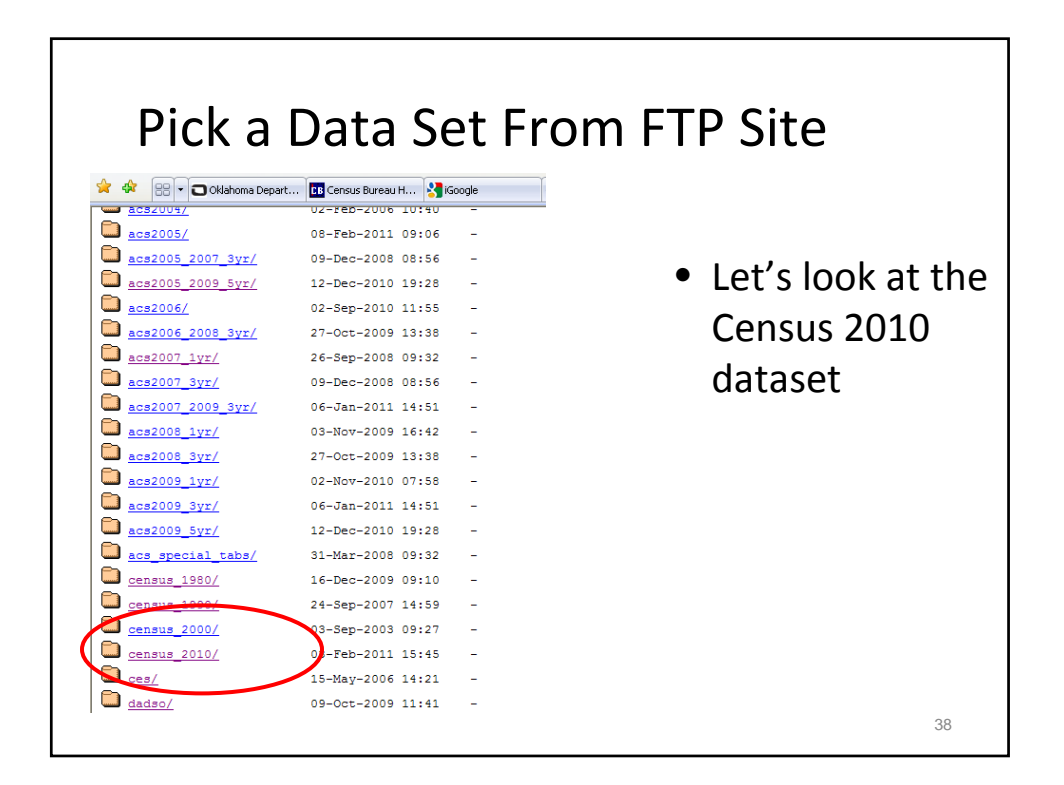

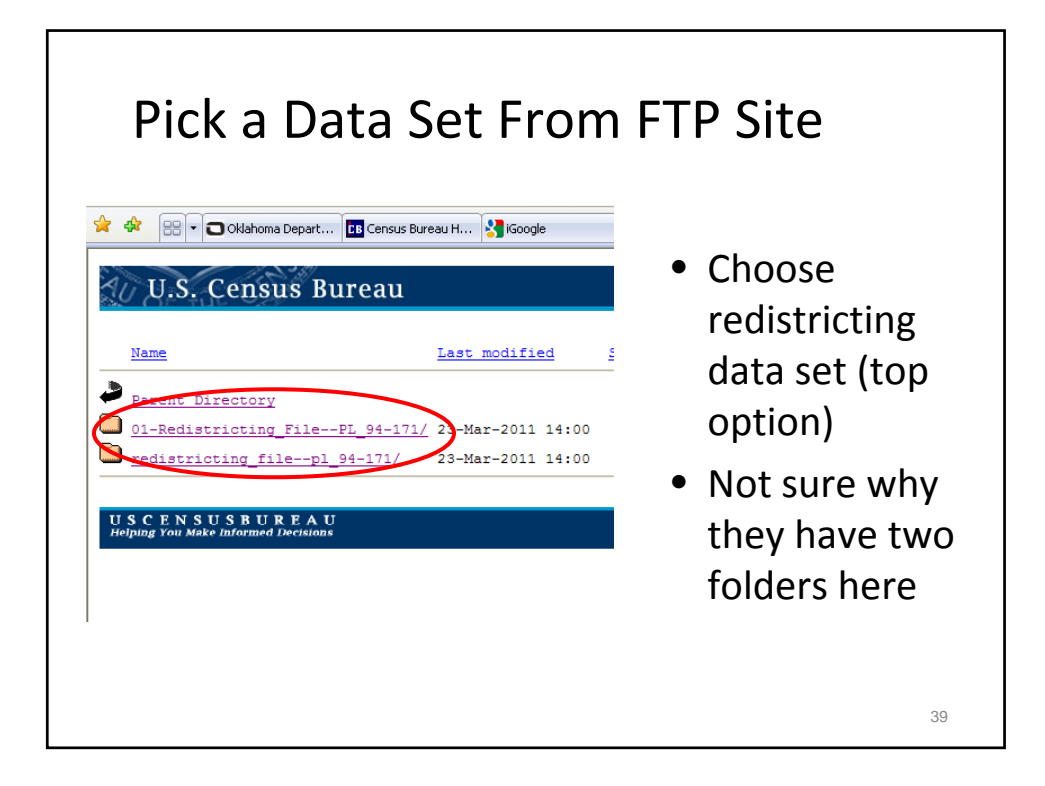

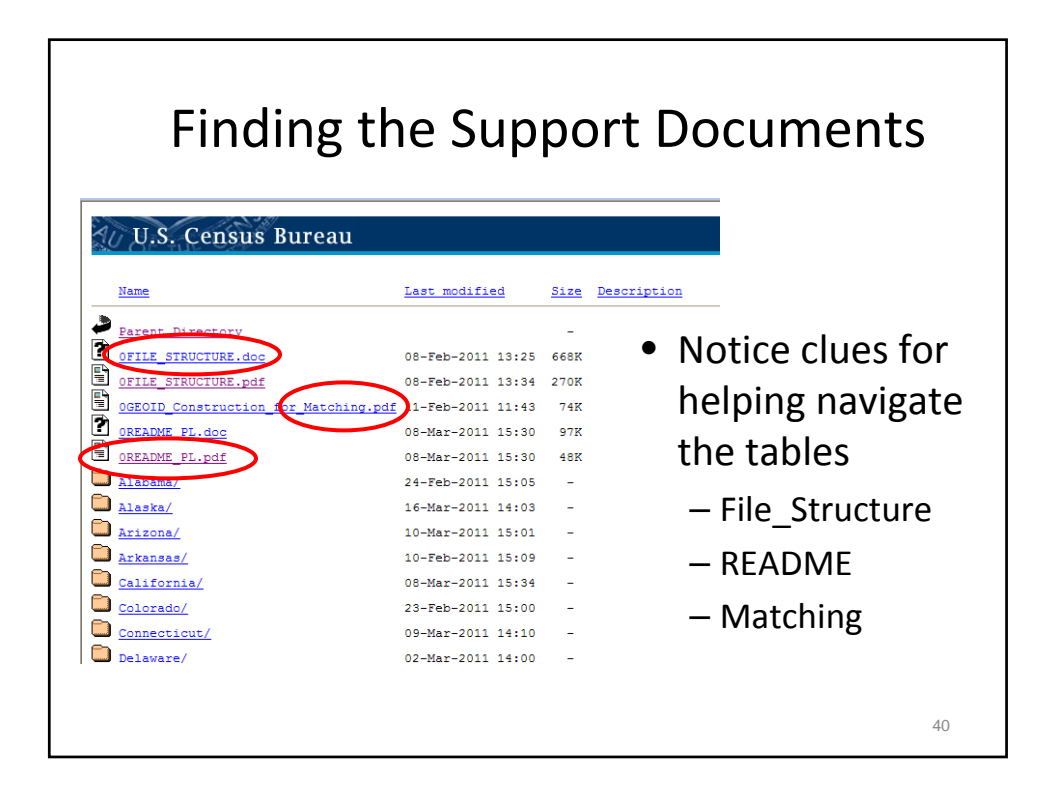

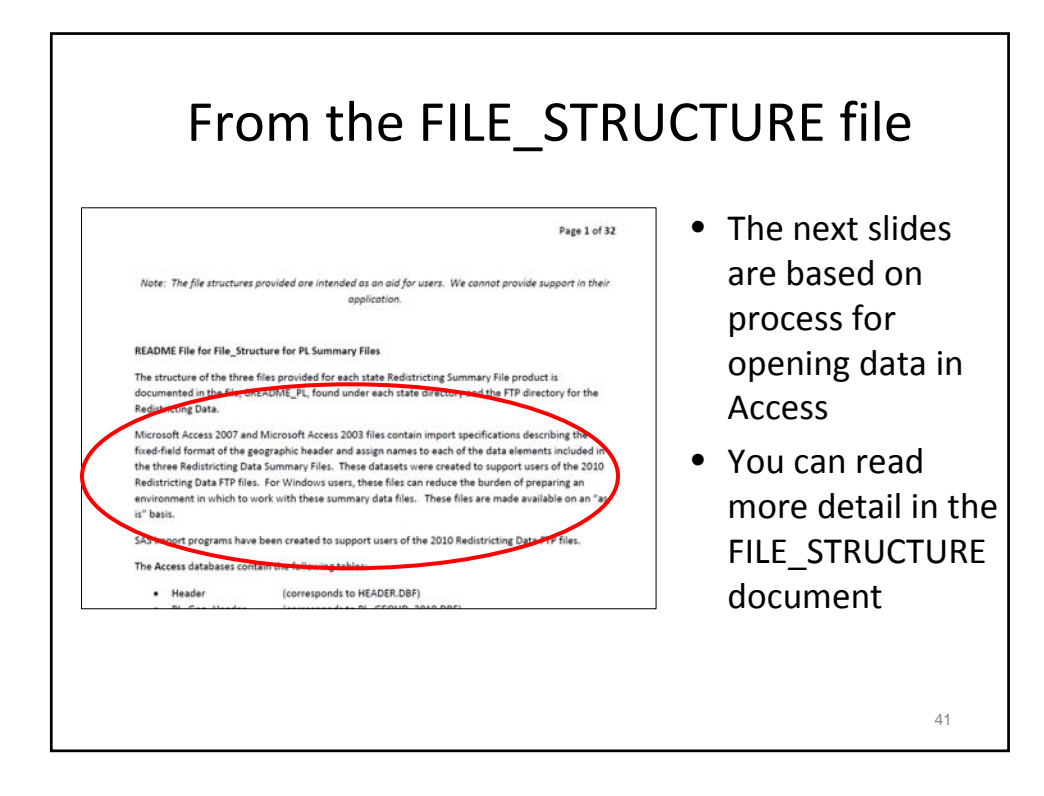

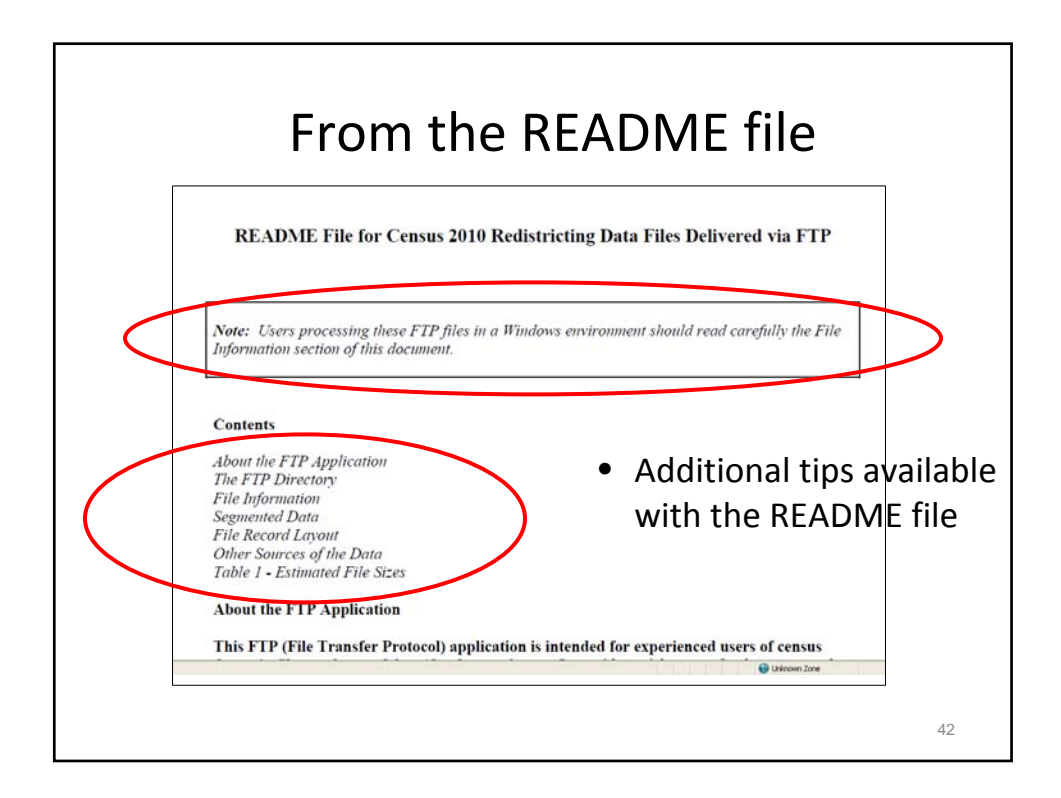

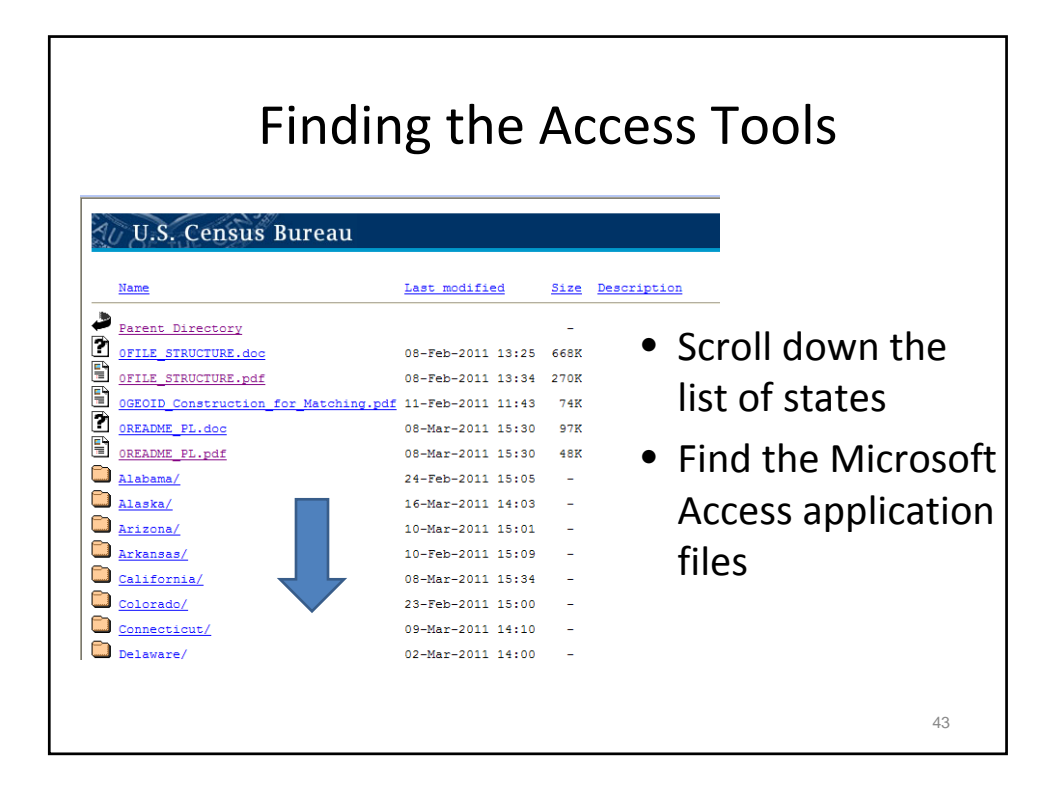

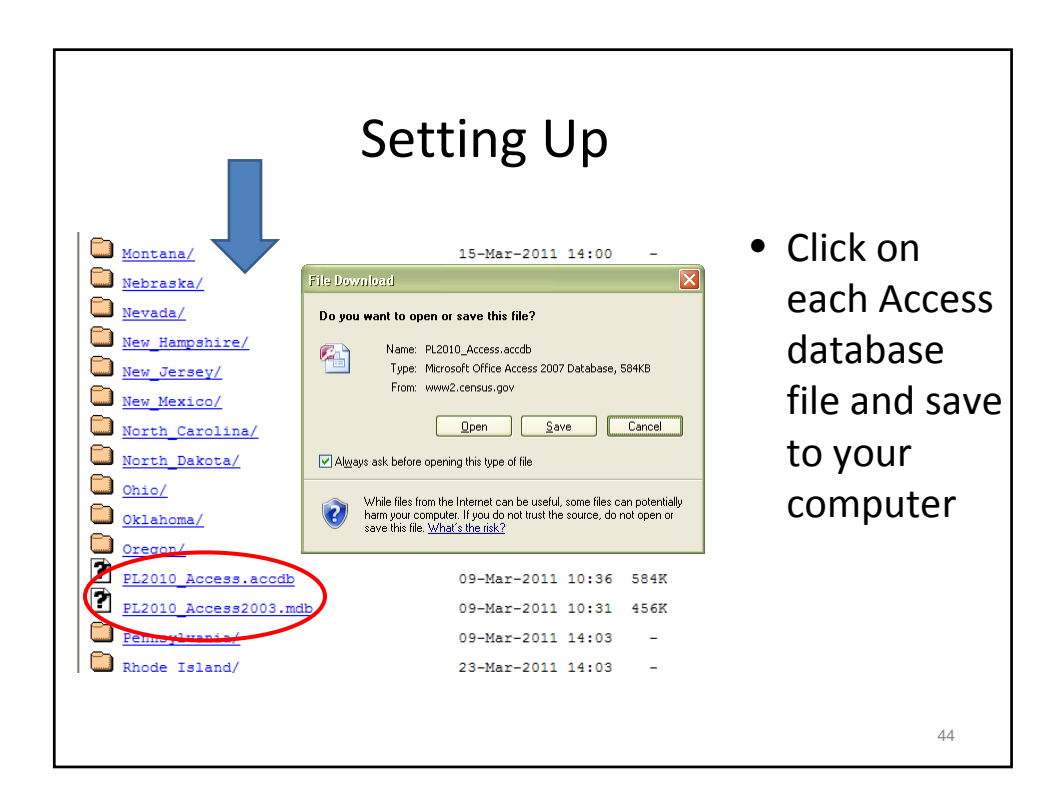

| X | Sea<br>U.S. Census Bureau            | archin            | g f         | or Da       | ta            |
|---|--------------------------------------|-------------------|-------------|-------------|---------------|
|   | Name                                 | Last modified     | <u>Size</u> | Description |               |
|   | Parent Directory                     |                   | _           |             |               |
| ? | OFILE STRUCTURE.doc                  | 08-Feb-2011 13:25 | 668K        |             |               |
|   | OFILE_STRUCTURE.pdf                  | 08-Feb-2011 13:34 | 270K        |             |               |
|   | OGEOID_Construction_for_Matching.pdf | 11-Feb-2011 11:43 | 74K         |             |               |
| 2 | OREADME_PL.doc                       | 08-Mar-2011 15:30 | 97K         |             |               |
|   | OREADME_PL.pdf                       | 08-Mar-2011 15:30 | 48K         |             |               |
|   | Alabama/                             | 24-Feb-2011 15:05 | -           | • Pic       | sk vour state |
|   | Alaska/                              | 16-Mar-2011 14:03 | -           | 1 10        | in your state |
|   | Arizona/                             | 10-Mar-2011 15:01 | -           |             |               |
|   | Arkansas/                            | 10-Feb-2011 15:09 | -           |             |               |
| C | California/                          | 08-Mar-2011 15:34 | -           |             |               |
|   | colorado/                            | 23-Feb-2011 15:00 | -           |             |               |
|   | Connecticut/                         | 09-Mar-2011 14:10 | -           |             |               |
|   | Delaware/                            | 02-Mar-2011 14:00 | -           |             |               |
|   |                                      |                   |             |             | 45            |

| Name       Last modified       Size       Desc         Parent Directory       -       -       -       -       -       -       -       -       -       -       -       -       -       -       -       -       -       -       -       -       -       -       -       -       -       -       -       -       -       -       -       -       -       -       -       -       -       -       -       -       -       -       -       -       -       -       -       -       -       -       -       -       -       -       -       -       -       -       -       -       -       -       -       -       -       -       -       -       -       -       -       -       -       -       -       -       -       -       -       -       -       -       -       -       -       -       -       -       -       -       -       -       -       -       -       -       -       -       -       -       -       -       -       -       -       -       -       -       -       -       - <th>D</th> <th>igging Deep</th> <th>er</th> <th></th> | D                                                                                                    | igging Deep                                                                    | er                                         |                                                                     |
|----------------------------------------------------------------------------------------------------|----------------------------------------------------------------------------------------------------|--------------------------------------------------------------------------------|--------------------------------------------|---------------------------------------------------------------------|
|                                                                                                    | Name       Parent Directory       ORRADME PL.doc       ORRADME PL.pdf       Ca2010.pl.zip   US CENSUS BUREAU Helping You Make Informed Decisions | Last modified S<br>08-Mar-2011 15:34<br>08-Mar-2011 15:34<br>08-Mar-2011 15:33 | 512e Desc<br>-<br>97K<br>48K<br>80M<br>Pri | <ul> <li>Data is<br/>contained<br/>in the<br/>*.zip file</li> </ul> |

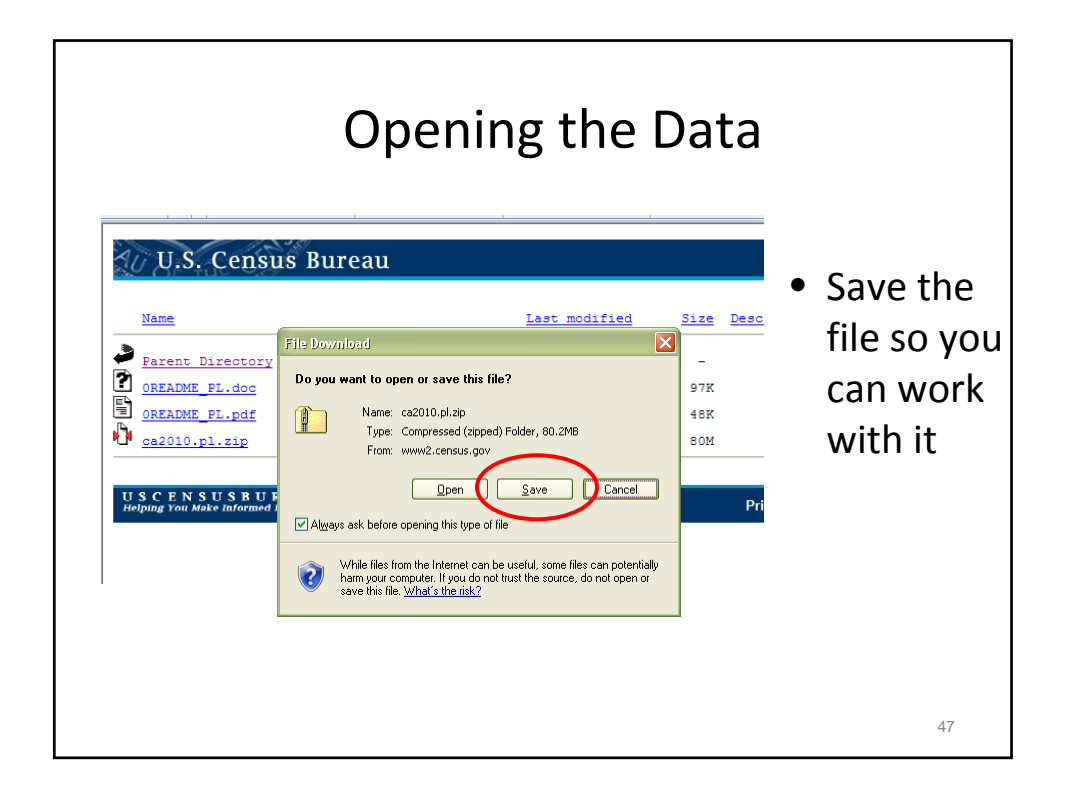

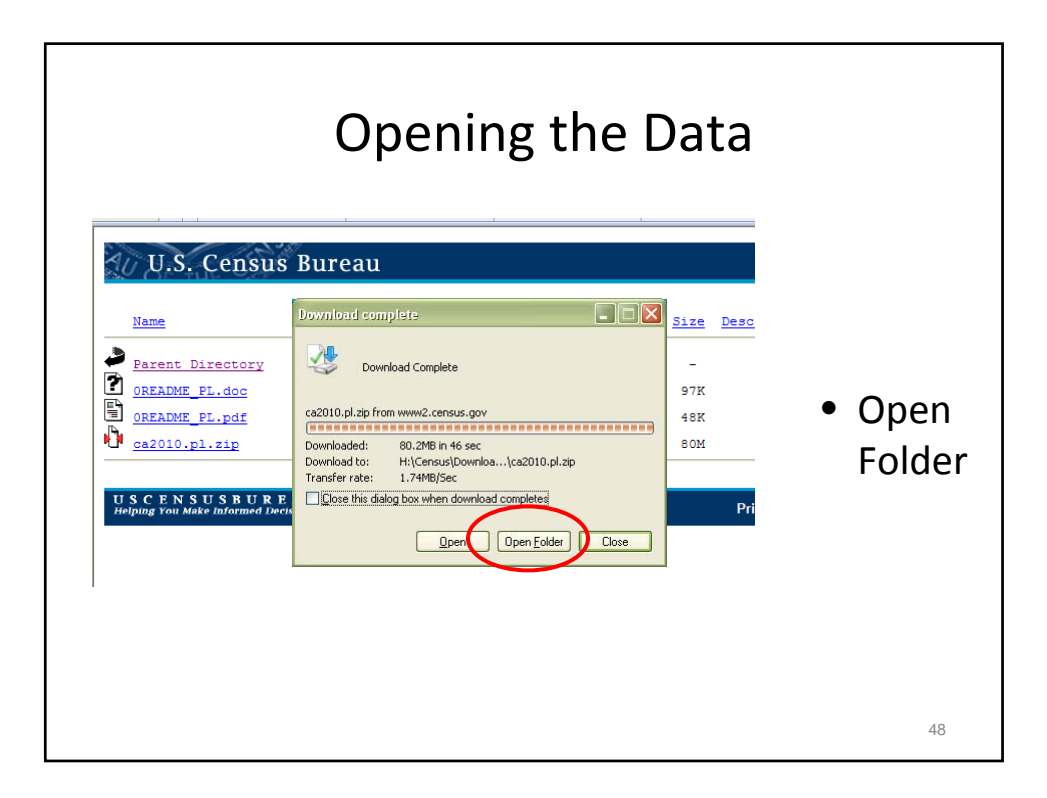

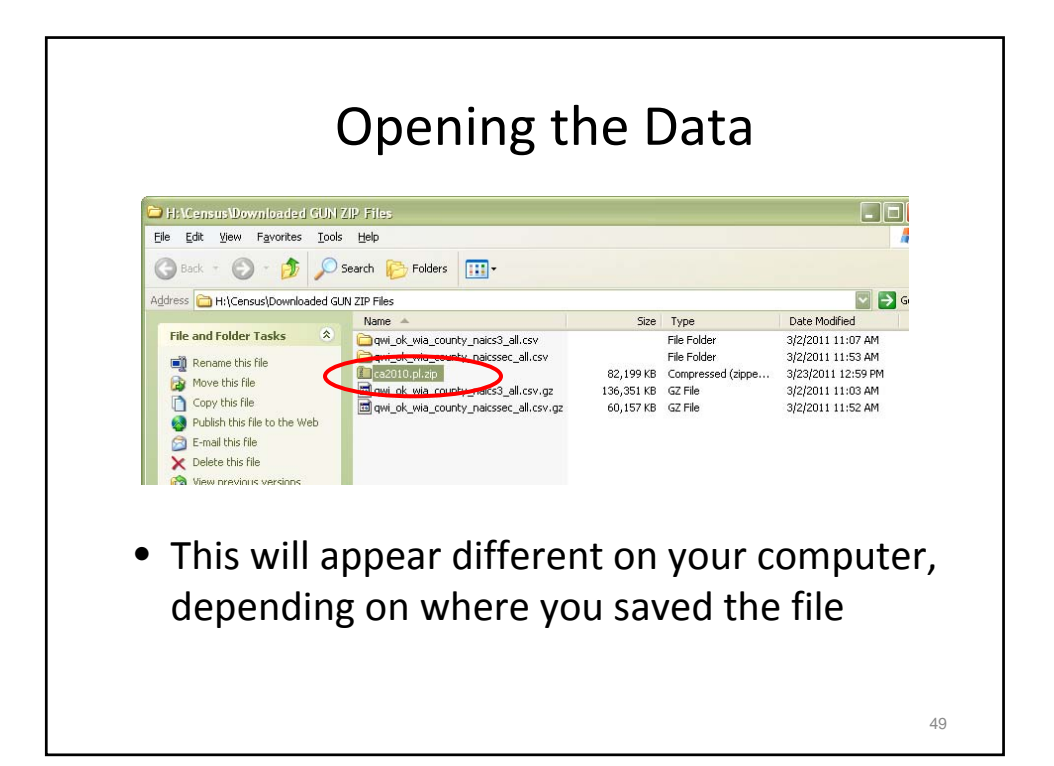

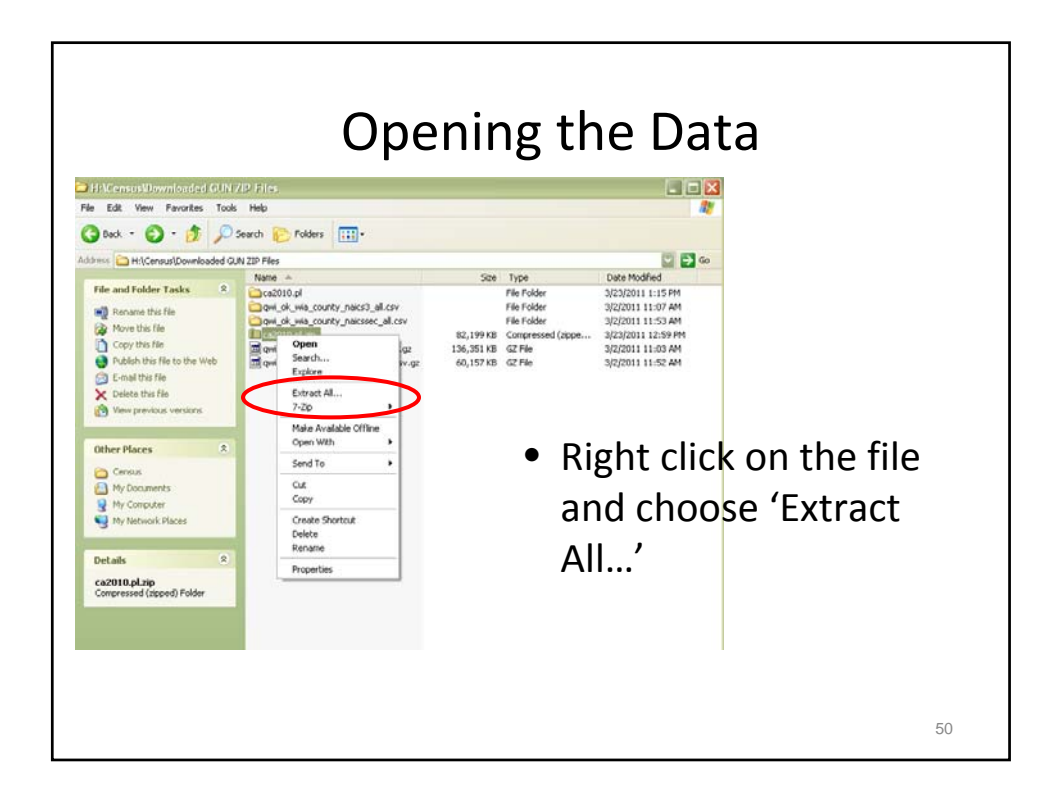

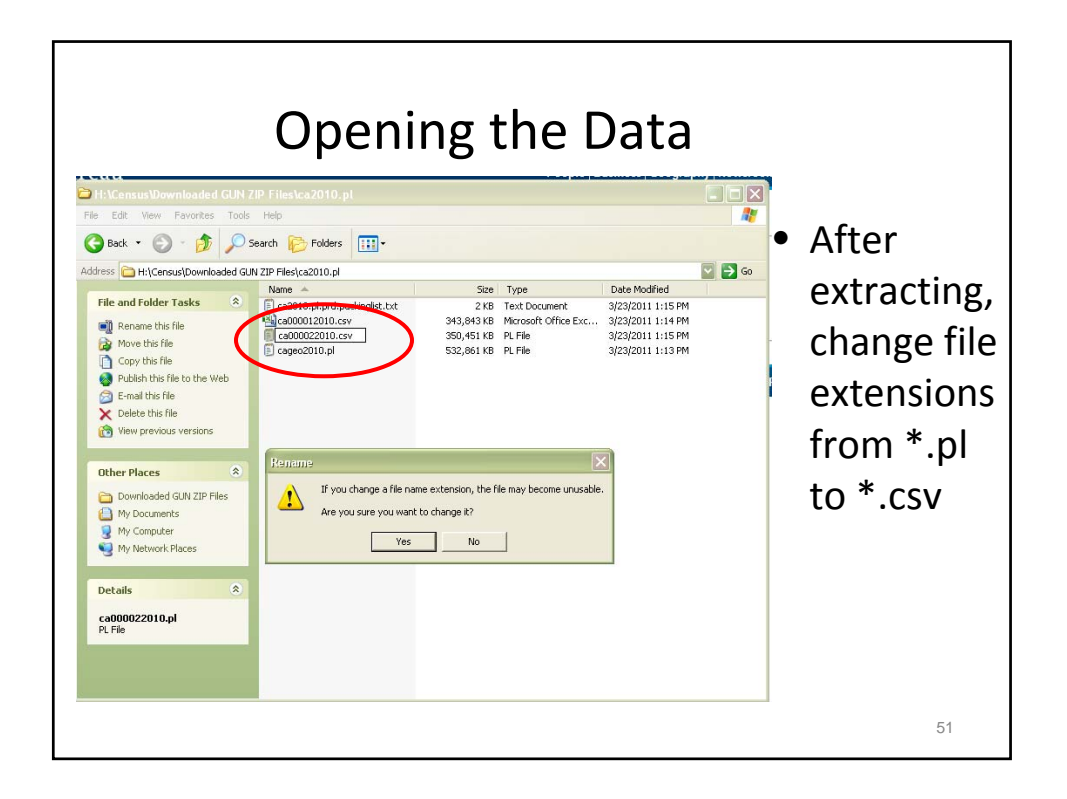

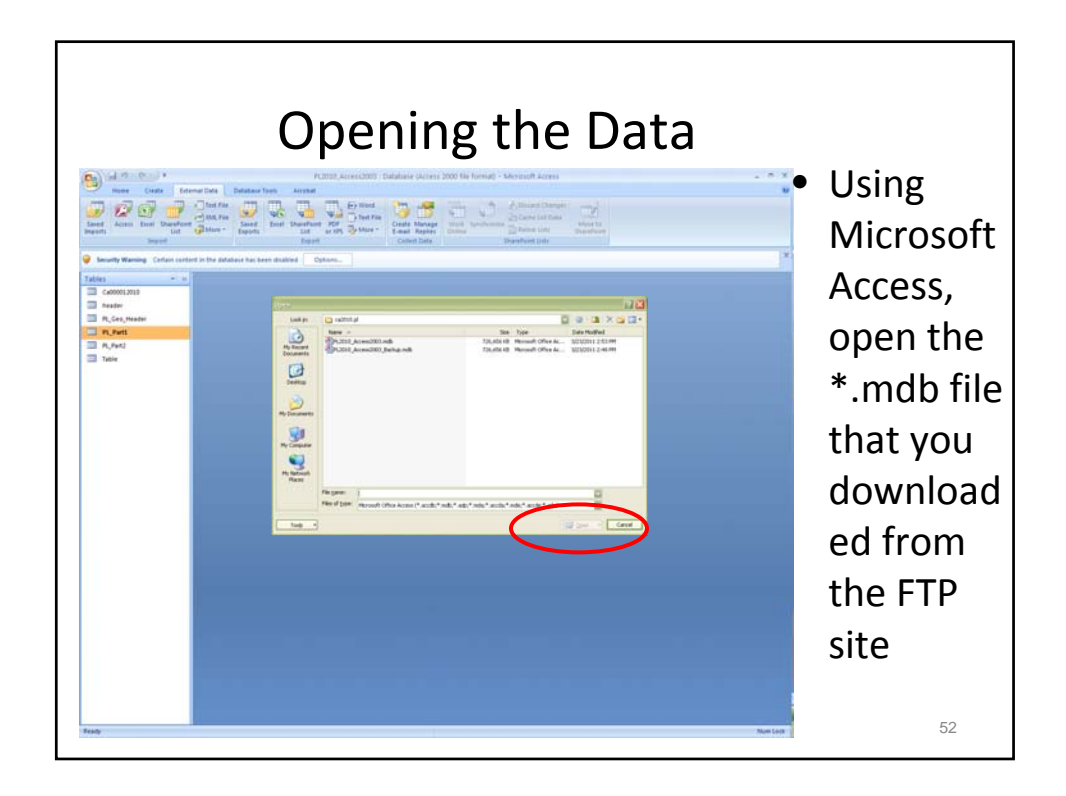

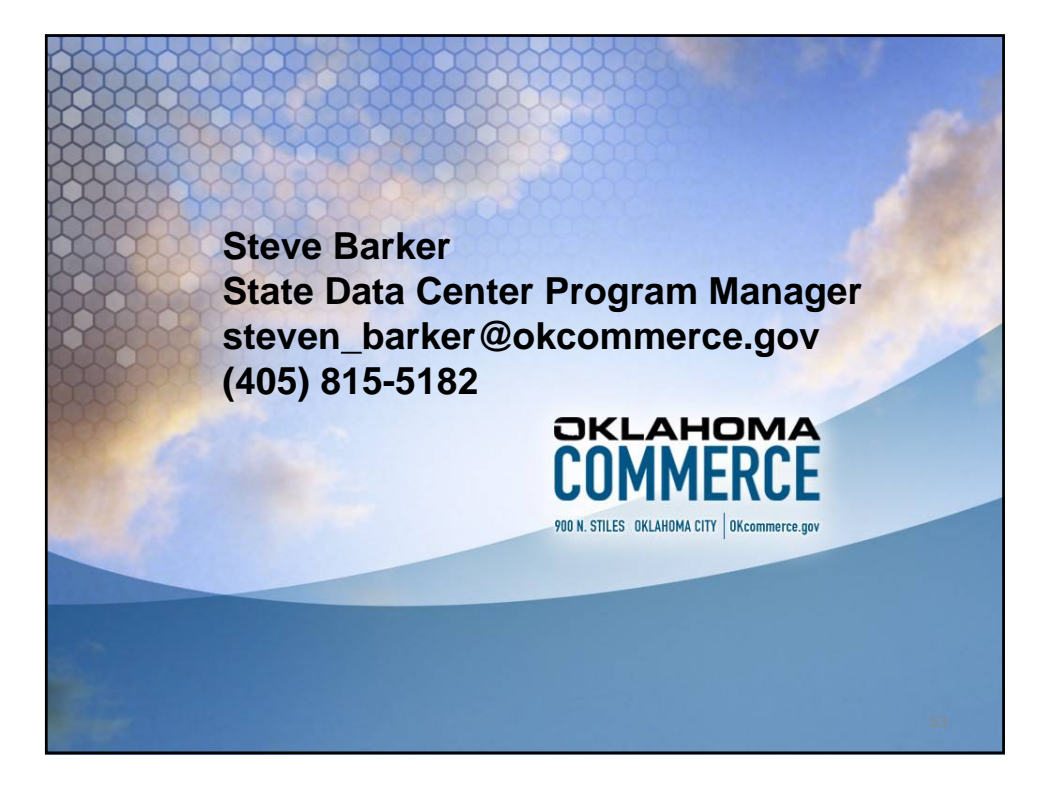